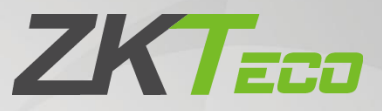

# คู่มือการใช้งาน

# EFace10

วันที่: พฤษภาคม 2564

เวอร์ชั่นเอกสาร: 1.0

ภาษาไทย

ขอบกุณที่เลือกใช้ผลิตภัณฑ์ของเรา โปรคอ่านกำแนะนำอย่างละเอียคก่อนคำเนินการ ปฏิบัติตามกำแนะนำเหล่านี้เพื่อให้ แน่ใจว่าผลิตภัณฑ์ทำงานอย่างถูกต้อง ภาพที่แสดงในกู่มือนี้ใช้เพื่อเป็นภาพประกอบเท่านั้น.

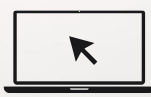

สำหรับราขละเอียดเพิ่มเติม โปรด ไปที่เว็บ ไซต์ของ บริษัท ของเรา <u>WWW.zkteco.co.th</u>

#### ลิขสิทธิ์© 2021 ZKTECO THAILAND CO., LTD. สงวนลิขสิทธิ์.

หากไม่ได้รับความยินยอมเป็นลายลักษณ์อักษรล่วงหน้าจาก ZKTeco จะไม่มีส่วนใดส่วนหนึ่งของคู่มือนี้ที่สามารถคัดลอกหรือส่งต่อไม่ว่าจะในรูปแบบใด ก็ตาม ทุกส่วนของคู่มือนี้เป็นของ ZKTeco และ บริษัท ย่อย (ต่อไปนี้เรียกว่า "บริษัท " หรือ "ZKTeco")

#### เครื่องหมายการค้า

ZKT===> เป็นเครื่องหมายการก้างคทะเบียนของ ZKTeco เครื่องหมายการก้าอื่น ๆ ที่เกี่ยวข้องในคู่มือนี้เป็นของเจ้าของที่เ<mark>กี่ยวข้อง</mark>

#### ข้อจำกัดความรับผิดชอบ

คู่มือนี้ประกอบด้วยข้อมูลเกี่ยวกับการใช้งานและการบำรุงรักษาอุปกรณ์ ZKTeco ลิขสิทธิ์ในเอกสารภาพวาดและอื่น ๆ ทั้งหมดที่เกี่ยวข้องกับเสื้ออุปกรณ์ที่ ZKTeco จัดหาให้และเป็นทรัพย์สินของ ZKTeco ไม่ควรใช้หรือแบ่งปั้นเนื้อหาในที่นี้โดยผู้รับกับบุคคลที่สามโดยไม่ได้รับอนุญาตเป็นลายลักษณ์อักษรจาก ZKTeco

เนื้อหาในกู่มือนี้ต้องอ่านโดยรวมก่อนเริ่มการใช้งานและการบำรุงรักษาอุปกรณ์ที่ให้มา หา<mark>กเนื้อหา</mark>ส่วนใดของกู่มือดูเหมือนไม่ชัดเจนหรือไม่สมบูรณ์โปรด ติดต่อ ZKTeco ก่อนเริ่มใช้งานและบำรุงรักษาอุปกรณ์ดังกล่าว

เป็นข้อกำหนดเบื้องต้นที่จำเป็นสำหรับการปฏิบัติงานและการบำรุงรักษาที่น่าพอใจซึ่งเจ้าหน้าที่ปฏิบัติการและบำรุงรักษามีความคุ้นเคยกับการออกแบบ เป็นอย่างดีและบุคลากรดังกล่าวได้รับการฝึกอบรมอย่างละเอียดในการใช้งานและบำรุงรักษาเครื่องจักร / หน่วย / อุปกรณ์ จำเป็นต่อไปสำหรับการทำงาน อย่างปลอดภัยของเครื่องจักร / หน่วย / อุปกรณ์ซึ่งบุคลากรได้อ่านทำความเข้าใจและปฏิบัติตามคำแนะนำด้านความปลอดภัยที่มีอยู่ในคู่มือ

ในกรณีที่มีข้อขัดแย้งใด ๆ ระหว่างข้อกำหนดและเงื่อนไขของกู่มือนี้กับข้อกำหนดของสัญญาภาพวาดเอกสารคำแนะนำหรือเอกสารอื่น ๆ ที่เกี่ยวข้องกับ สัญญาเงื่อนไข / เอกสารของสัญญาจะมีผลเหนือกว่า เงื่อนไข / เอกสารเฉพาะของสัญญาจะมีผลบังกับใช้ตามลำดับความสำคัญ

ZKTeco ไม่มีการรับประกันการรับประกันหรือการเป็นตัวแทนเกี่ยวกับความครบถ้วนสมบูรณ์ของข้อมูลใด ๆ ที่มีอยู่ในคู่มือนี้หรือการแก้ไขใด ๆ ที่ทำใน คู่มือนี้ ZKTeco ไม่ขยายการรับประกันใด ๆ รวมถึง แต่ไม่ จำกัด เพียงการรับประกันการออกแบบความสามารถในการขายหรือความเหมาะสมสำหรับ วัตถุประสงค์เฉพาะ ZKTeco ไม่รับผิดชอบต่อข้อผิดพลาดหรือการละเว้นใด ๆ ในข้อมูลหรือเอกสารที่อ้างอิงหรือเชื่อมโยงกับกู่มือนี้ ความเสี่ยงทั้งหมดเกี่ยวกับผลลัพธ์และ ประสิทธิภาพที่ได้รับจากการใช้ข้อมูลจะถูกสันนิษฐานโดยผู้ใช้

ZKTeco จะไม่รับผิดชอบต่อผู้ใช้หรือบุคคลที่สามสำหรับความเสียหายที่เกิดขึ้นโดยบังเอิญผลที่ตามมาทางอ้อมพิเศษหรือที่เป็นแบบอย่างซึ่งรวมถึง แต่ไม่ จำกัด เพียงการสูญเสียทางธุรกิจการสูญเสียกำไรการหยุดชะงักทางธุรกิจการสูญเสียข้อมูลทางธุรกิจหรือใด ๆ การสูญเสียทางการเงินที่เกิดขึ้นจากการ เชื่อมต่อหรือเกี่ยวข้องกับการใช้ข้อมูลที่อยู่ในหรืออ้างอิงโดยคู่มือนี้แม้ว่า ZKTeco จะได้รับกำแนะนำถึงความเป็นไปได้ของความเสียหายดังกล่าวก็ตาม.

ดู่มือนี้และข้อมูลที่อยู่ในนั้นอาจรวมถึงทางเทคนิคความไม่ถูกต้องอื่น ๆ หรือข้อผิดพลาดในการพิมพ์ ZKTeco เปลี่ยนแปลงข้อมูลในที่นี้เป็นระยะซึ่งจะ รวมอยู่ในการเพิ่มเติม / การแก้ไขคู่มือฉบับใหม่ ZKTeco ขอสงวนสิทธิ์ในการเพิ่มลบแก้ไขหรือแก้ไขข้อมูลที่มีอยู่ในคู่มือเป็นครั้งคราวในรูปแบบของ หนังสือเวียนจดหมายบันทึกย่อ ฯลฯ เพื่อการทำงานที่ดีขึ้นและความปลอดภัยของเครื่อง / หน่วย / อุปกรณ์ การเพิ่มเติมหรือการแก้ไขดังกล่าวมีขึ้นเพื่อการ ปรับปรุง / การทำงานที่ดีขึ้นของเครื่องจักร / หน่วย / อุปกรณ์และการแก้ไขดังกล่าวจะไม่ให้สิทธิ์ในการเรียกร้องค่าชดเชยหรือความเสียหายใด ๆ ภายใต้ สถานการณ์ใด ๆ

ZKTeco จะไม่รับผิดชอบใด ๆ (i) ในกรณีที่เครื่อง / หน่วย / อุปกรณ์ทำงานผิดปกติเนื่องจากการไม่ปฏิบัติตามกำแนะนำที่มีอยู่ในกู่มือนี้ (ii) ในกรณีที่มีการ ทำงานของเครื่องจักร / หน่วย / อุปกรณ์เกินอัตราที่กำหนด (iii) ในกรณีการทำงานของเครื่องจักรและอุปกรณ์ในสภาพที่แตกต่างจากเงื่อนไขที่กำหนดไว้ใน กู่มือ

สินก้าจะได้รับการอัปเดตเป็นกรั้งกราวโดยไม่ต้องแจ้งให้ทราบล่วงหน้าดูขั้นตอนการดำเนินงานล่าสุดและเอกสารที่เกี่ยวข้องได้ที่ <u>http://www.zkteco.com</u> หากมีปัญหาใด ๆ ที่เกี่ยวข้องกับผลิตภัณฑ์โปรดดิดต่อเรา

#### บริษัท แซคเคเทคโค ไทย จำกัด

9/115 อาคารยูเอ็มทาวเวอร์ ชั้น 11 ถนนรามคำแหง แขวงสวนหลวง เขตสวนหลวง กรุงเทพ 10250 เบอร์โทร : +662-719-9153

หากต้องการทราบข้อมูลเพิ่มเติมเกี่ยวกับสาขาทั่วโลกของเราโปรดไปที่ <u>www.zkteco.co.th</u>

#### เกี่ยวกับ บริษัท

ZKTeco เป็นหนึ่งในผู้ผลิตเครื่องอ่าน RFID และ Biometric (Fingerprint, Facial, Finger-vein) ที่ใหญ่ที่สุดในโลก ผลิตภัณฑ์ที่นำเสนอ ได้แก่ ตัวอ่านและ แผงควบคุมการเข้าถึง, กล้องจดจำใบหน้าระยะใกล้และระยะไกล, ตัวควบคุมการเข้าถึงลิฟต์ / พื้น, ประตูหมุน, ตัวควบคุมประตูระบบจดจำป้ายทะเบียน (LPR) และผลิตภัณฑ์สำหรับผู้บริโภครวมถึงลายนิ้วมือที่ใช้แบตเตอรี่และล็อคประตูตัวอ่านใบหน้า โซลูชันการรักษาความปลอดภัยของเรามีหลายภาษา และมีการแปลเป็นภาษาต่างๆมากกว่า 18 ภาษา ที่โรงงานผลิตที่ล้ำสมัยของ ZKTeco 700,000 ตารางฟุตที่ได้รับการรับรองมาตรฐาน ISO9001 เราควบคุม การผลิตการออกแบบผลิตภัณฑ์การประกอบชิ้นส่วนและโลจิสติกส์ / การขนส่งทั้งหมดนี้อยู่ภายใต้หลังคาเดียวกัน

ผู้ก่อตั้ง ZKTeco ใด้รับการพิจารณาจากการวิจัยอิสระและการพัฒนาขั้นตอนการตรวจสอบความถูกต้องทางชีวภาพและการผลิต SDK การตรวจสอบความ ถูกต้องทางชีวภาพซึ่งในตอนแรกถูกนำไปใช้อย่างแพร่หลายในฟิลค์การรักษาความปลอดภัยพีซีและการตรวจสอบตัวตน ด้วยการปรับปรุงอย่างต่อเนื่อง ของการพัฒนาและแอปพลิเคชันในตลาดมากมายทีมงานจึงก่อยๆสร้างระบบนิเวศการตรวจสอบคัวตนและระบบนิเวศกวามปลอดภัยอัจฉริยะซึ่งใช้เทคนิค การตรวจสอบไบโอเมตริกซ์ ด้วยประสบการณ์หลายปีในอุตสาหกรรมการตรวจสอบความถูกต้องทางชีวภาพ ZKTeco ก่อตั้งขึ้นอย่างเป็นทางการในปี 2550 และตอนนี้เป็นหนึ่งในองค์กรชั้นนำระดับโลกในอุตสาหกรรมการตรวจสอบทางชีวภาพที่เป็นเจ้าของสิทธิบัตรต่างๆและได้รับเลือกให้เป็น National High-tech Enterprise เป็นเวลา 6 ปีดิดต่อกัน ผลิตภัณฑ์ของ บริษัท ได้รับการคุ้มครองโดยสิทธิ์ในทรัพย์สินทางปีญญา.

#### เกี่ยวกับคู่มือ

#### คู่มือนี้แนะนำการใช้งานผลิตภัณฑ์ EFace10

้ตัวเลขทั้งหมดที่แสดงมีวัตถุประสงค์เพื่อเป็นภาพประกอบเท่านั้น ตัวเลขในคู่มือนี้อาจไม่ตรงกับผลิตภัณฑ์จริงทุกประการ

คุณสมบัติและพารามิเตอร์ของ★ไม่สามารถใช้ได้ในทุกอุปกรณ์

#### อนุสัญญาเอกสาร

# ข้อกำหนดที่ใช้ในกู่มือนี้มีดังต่อไปนี้:

#### ข้อตกลง GUI

| สำหรับชอฟต์แวร์ |                                                                                                    |  |  |  |
|-----------------|----------------------------------------------------------------------------------------------------|--|--|--|
| ອນຸສັญญา        | ก้าอธิบาย                                                                                                 |  |  |  |
|                 | ให้เพื่องแหล่งในแหล่งในเข้าน่าความีแห้งและ                                                                |  |  |  |
| ו אוא אכפטפתת   | เฉเพอวะภู้ลออทามความลลดมพแรวเฉทนแขรดกรณแนน                                                                |  |  |  |
|                 | เมนูหลายระดับจะถูกกั่นด้วยวงเล็บเหล่านี้ ด้วอย่างเช่นไฟล์> สร้าง> โฟลเดอร์                                |  |  |  |
| >               |                                                                                                    |  |  |  |
|                 | ดำหรับอุปกรณ์                                                                                             |  |  |  |
| อนุสัญญา        | กำอธิบาย                                                                                                  |  |  |  |
| <>              | ชื่อปุ่มหรือดีย์สำหรับอุปกรณ์ ด้วอข่างเช่นกด <ok></ok>                                                    |  |  |  |
|                 | ชื่อหน้าต่างรายการเมนูตารางข้อมูลและชื่อฟิลด์อยู่ในวงเล็บเหลี่ยม ด้วอย่างเช่นป๊อปอัปหน้าต่าง [ผู้ใช้ใหม่] |  |  |  |
| Π               |                                                                                                    |  |  |  |
|                 | เมนูหลาขระดับจะถูกกั่นด้วยเครื่องห <mark>มาข</mark> ทับ ด้วอข่างเช่น [File / Create / Folder]             |  |  |  |
|                 |                                                                                                    |  |  |  |

# สัญลักษณ์

| อนุสัญญา | คำอธิบาย                                                                  |
|----------|---------------------------------------------------------------------------|
|          | นี่เป็นนัยเกี่ยวกับการแจ้งให้ทราบล่วงหน้าหรือให้ความสำคัญกับในคู่มือ      |
| ÷        | ข้อมูลทั่วไปที่ช่วยในการคำเนินการได้เร็วขึ้น                              |
| *        | ข้อมูลที่มีความสำคัญ                                                      |
| <b>e</b> | ระมัคระวังเพื่อหลีกเลี่ยงอันตราขหรือกวามผิดพลาด                           |
|          | ข้อความหรือเหตุการณ์ที่เตือนถึงบางสิ่งบางอย่างหรือเป็นตัวอย่างที่ควรระวัง |

# สารบัญ

| มาตรการด้านความปลอดภัย                         |         |
|------------------------------------------------|---------|
| 1 คำแนะนำสำหรับการใช้งาน                       |         |
|                                                |         |
| 1.1 การยืนตำแหน่งการแสดงออกทางใบหน้าและท่าทางก | ารขึ้น9 |
| 1.2 การลงทะเบียนใบหน้า                         |         |
| 1.3 อินเทอร์เฟซสแตนค์บาย                       |         |
| 1.4 แป้บพิมพ์เสน็อบจริง                        | 12      |
| 1,T ©DERININGENOEGO                            |         |
| 1.5 ใหมดการตรวจสอบ                             |         |
| 1.5.1 การตรวจสอบใบหน้า                         |         |
| 1.5.2 การตรวจสอบบัตร ★                         |         |
| 1.5.3 การตรวจสอบรหัสผ่าน                       |         |
| 154 การตราจสอบแบบรวบ                           | 17      |
| 1.J.+ III393 30610 Ltd 3 30                    |         |
| 2 เมนูหลัก                                     |         |
| 3 การจัดการผู้ใช้                              |         |
|                                                |         |
| 3.1 การลงทะเบียนผู้ใช้                         |         |
| 3.1.1 รหัสผู้ใช้และชื่อ                        |         |
| 3.1.2 บทบาทของผู้ใช้                           |         |
| 3.1.3 ใบหน้า                                   |         |
|                                                |         |
| 3.1.4 ที่150 <b>≭</b>                          |         |
| 3.1.5 รหัสผ่าน                                 |         |
| 3.1.6 รูปภาพของผู้ใช้                          |         |

|   | 3.2 | ก้นหาผู้ใช้                 | .22 |
|---|-----|-----------------------------|-----|
|   | 3.3 | แก้ไปผู้ใช้                 | .23 |
|   | 3.4 | ลบผู้ใช้                    | .23 |
|   | 3.5 | รูปแบบการแสดงผล             | .24 |
| 4 | บท  | บาทของผู้ใช้                | .25 |
| 5 | การ | รตั้งค่าการสื่อสาร          | .26 |
|   | 5.1 | การตั้งค่าอีเธอร์เนิต       | .26 |
|   | 5.2 | การเชื่อมต่อพีซี            | .27 |
|   | 5.3 | เครือข่ายไร้สาย             | .35 |
|   | 5.4 | การตั้งค่าเซิร์ฟเวอร์กลาวค์ | .30 |
|   | 5.5 | การวินิจฉัยเครือข่าย        | .31 |
| 6 | การ | รตั้งค่าระบบ                | .31 |
|   | 6.1 | วันเวลา                     | .32 |
|   | 6.2 | การเข้าร่วม                 | .33 |
|   | 6.3 | พารามิเตอร์ใบหน้า           | .35 |
|   | 6.4 | รีเซ็ตโรงงาน                | .38 |
|   | 6.5 | อัปเกรด USB                 | .38 |
| 7 | การ | รตั้งค่าส่วนบุคคล           | .39 |
|   | 7.1 | การตั้งค่าอินเตอร์เฟซ       | .39 |
|   | 7.2 | การตั้งค่าเสียง             | .40 |
|   | 7.3 | ตารางเวลาของเบลล์           | .40 |

|    | 7.4  | PUNCH STATES ตัวเลือก       |
|----|------|-----------------------------|
|    | 7.5  | การทำแผนที่ก็ช์ถัด          |
| 8  | กา   | รงัดการข้อมูล53             |
|    | 8.1  | ลบข้อมูล                    |
| 9  | กา   | รควบคุมการเข้าถึง           |
|    | 9.1  | ตัวเลือกการควบคุมการเข้าถึง |
| 10 |      | ตัวจัดการ USB               |
|    | 10.1 | ดาวน์โหลด                   |
|    | 10.2 | อัพโหลด                     |
|    | 10.3 | ดาวน์โหลดตัวเลือก           |
| 11 |      | ค้นหาการเข้าร่วม            |
| 12 |      | รหัสการทำงาน                |
|    | 12.1 | เพิ่มรหัสการทำงาน           |
|    | 12.2 | รหัสการทำงานทั้งหมด         |
|    | 12.3 | ตัวเลือกรหัสงาน             |
| 13 |      | อัตโนมัติ                   |
| 14 |      | ข้อมูลระบบ                  |

| 15 | เชื่อมต่อกับซอฟต์แวร์ ZKBIOACCESS IVS | .54 |
|----|---------------------------------------|-----|

| 15.1 ตั้งค่าที่อยู่การสื่อสาร                                  |    |
|----------------------------------------------------------------|----|
| 15.2 เพิ่มอุปกรณ์บนซอฟต์แวร์                                   |    |
| 15.3 เพิ่มบุคกลบนซอฟต์แวร์                                     |    |
| ภาคผนวก 1                                                      |    |
| ข้อกำหนดของกอลเลกชันสดและการลงทะเบียนภาพใบหน้าแสงที่มองเห็นได้ |    |
| ข้อกำหนดสำหรับข้อมูลภาพใบหน้าดิจิทัลที่มองเห็นได้              |    |
| ภาคผนวก 2                                                      |    |
| ข้อความเกี่ยวกับสิทธิในความเป็นส่วนตัว                         |    |
| การใช้งานที่เป็นมิตรกับสิ่งแวคล้อม                             | 60 |
|                                                                |    |

#### <u>มาตรการด้านความปลอดภัย</u>

คำแนะนำด้านถ่างนี้มีวัตถุประสงค์เพื่อให้แน่ใจว่าผู้ใช้สามารถใช้ผถิตภัณฑ์ได้อย่างถูกต้องเพื่อหลีกเลี่ยงอันตรายหรือการสูญเสียทรัพย์สิน ข้อควรระวัง ต่อไปนี้เพื่อรักษาความปลอดภัยของผู้ใช้และป้องกันความเสียหายใด ๆ โปรดอ่านอย่างละเอียดก่อนการติดตั้ง.

- อ่านปฏิบัติตามและเก็บรักษาคำแนะนำ คำแนะนำด้านความปลอดภัยและการปฏิบัติงานทั้งหมดต้องได้รับการอ่านและปฏิบัติตามอย่างถูกต้อง ก่อนที่จะนำอุปกรณ์เข้ารับบริการ
- อย่าเพิกเฉยต่อคำเตือน ปฏิบัติตามคำเตือนทั้งหมดบนตัวเครื่องและในคำแนะนำการใช้งาน
- อุปกรณ์เสริม ใช้เฉพาะอุปกรณ์เสริมที่ผู้ผลิตแนะนำหรือจำหน่ายผลิตภัณฑ์เท่านั้น โปรดอย่าใช้ส่วนประกอบอื่น ๆ นอกเหนือจากวัสดุที่ผู้ผลิต แนะนำ
- ข้อควรระวังในการติดตั้ง อย่าวางอุปกรณ์นี้บนขาตั้งหรือโครงที่ไม่มั่นคง มันอาจตกและทำให้บุคคลได้รับบาดเจ็บสาหัสและทำให้อุปกรณ์ เสียหายได้
- บริการ อย่าพยายามให้บริการหน่วยนี้ด้วยตนเอง การเปิดหรือถอดฝาปิดออกอาจทำให้คุณได้รับแรงดันไฟฟ้าที่เป็นอันตรายหรืออันตรายอื่น ๆ
- 6. ความเสียหายที่ต้องเข้ารับบริการ ถอดระบบออกจากแหล่งจ่ายไฟ AC หรือ DC หลักและส่งต่อเจ้าหน้าที่บริการภายใต้เงื่อนไขต่อไปนี้:
  - เมื่อสายไฟหรือการควบคุมการเชื่อมต่อได้รับผลกระทบ
  - 🔹 เมื่อของเหลวใด ๆ หกหรือสิ่งของหล่นลงในระบบ
  - หากสัมผัสกับน้ำและ / หรือสภาพอากาศที่ไม่เอื้ออำนวย (ฝนหิมะและอื่น ๆ )
  - หากระบบไม่ทำงานตามปกติภายใต้กำแนะนำการใช้งาน.

เพียงแค่เปลี่ยนการควบคุมที่กำหนดไว้ในคู่มือการใช้งาน การปรับการควบคุมที่ไม่เหมาะสมอาจส่งผลให้เกิดความเสียหายและต้องให้ช่าง ผู้ชำนาญการเพื่อให้อุปกรณ์กลับสู่การทำงานปกติ

ชิ้นส่วนอะไหล่ - เมื่อจำเป็นต้องเปลี่ยนชิ้นส่วนช่างเทคนิคบริการจะต้องใช้ชิ้นส่วนทดแทนที่จัดหาโดยชัพพลายเออร์เท่านั้น สารทดแทนที่ไม่ได้

รับอนุญาตอาจทำให้เกิดการใหม้ไฟช็อตหรืออันตรายอื่น ๆ

- การตรวจสอบความปลอดภัย เมื่อเสร็จสิ้นการซ่อมบำรุงหรืองานซ่อมในหน่วยขอให้ข่างเทคนิคบริการทำการตรวจสอบความปลอดภัยเพื่อให้ แน่ใจว่าการทำงานของเครื่องเป็นไปอย่างถูกต้อง
- แหล่งจ่ายไฟ ใช้งานระบบจากรูปแบบแหล่งจ่ายไฟของฉลากเท่านั้น หากประเภทของแหล่งจ่ายไฟที่จะใช้ไม่ชัดเจนโปรดติดต่อตัวแทน จำหน่ายของคุณ
- 10. ฟ้าผ่า สามารถติดตั้งตัวนำฟ้าผ่าภายนอกเพื่อป้องกันพายุไฟฟ้า หยุดการเพิ่มพลังจากการทำลายระบบ.

NOTE: ควรติดตั้งอุปกรณ์ในพื้นที่ที่มีการเข้าถึง จำกัด.

#### 1 <u>คำแนะนำสำหรับการใช้งาน</u>

้ก่อนที่จะเข้าสู่คุณสมบัติและฟังก์ชันของอุปกรณ์ขอแนะนำให้ทำความคุ้นเคยกับปัจจัยพื้นฐานค้านล่างนี้.

- 1.1 ท่ายืนการแสดงออกทางสีหน้าและท่าทางการยืน
- ระยะทางที่แนะนำ

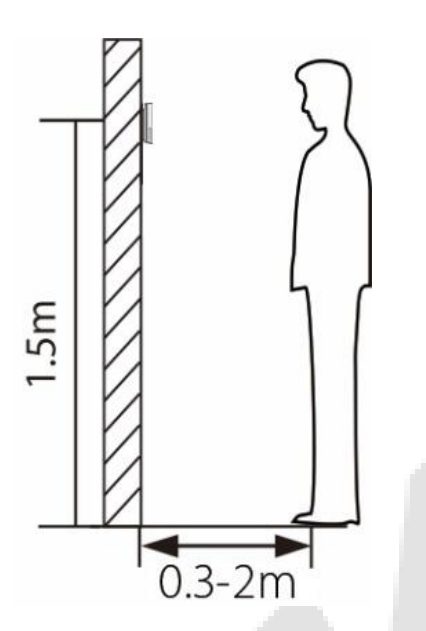

ขอแนะนำให้เว้นระยะ 0.5 ม. ระหว่างอุปกรณ์กับผู้ใช้ที่มีความสูงอยู่ในช่วง 1.55 ม. ถึง 1.85 ม. ผู้ใช้อาจขยับไปข้างหน้าหรือข้างหลังเล็กน้อยเพื่อ ปรับปรุงการจดจำตัวอักษรของภาพใบหน้าที่ถ่าย

ท่ายืนและการแสดงออกทางสีหน้าที่แนะนำ

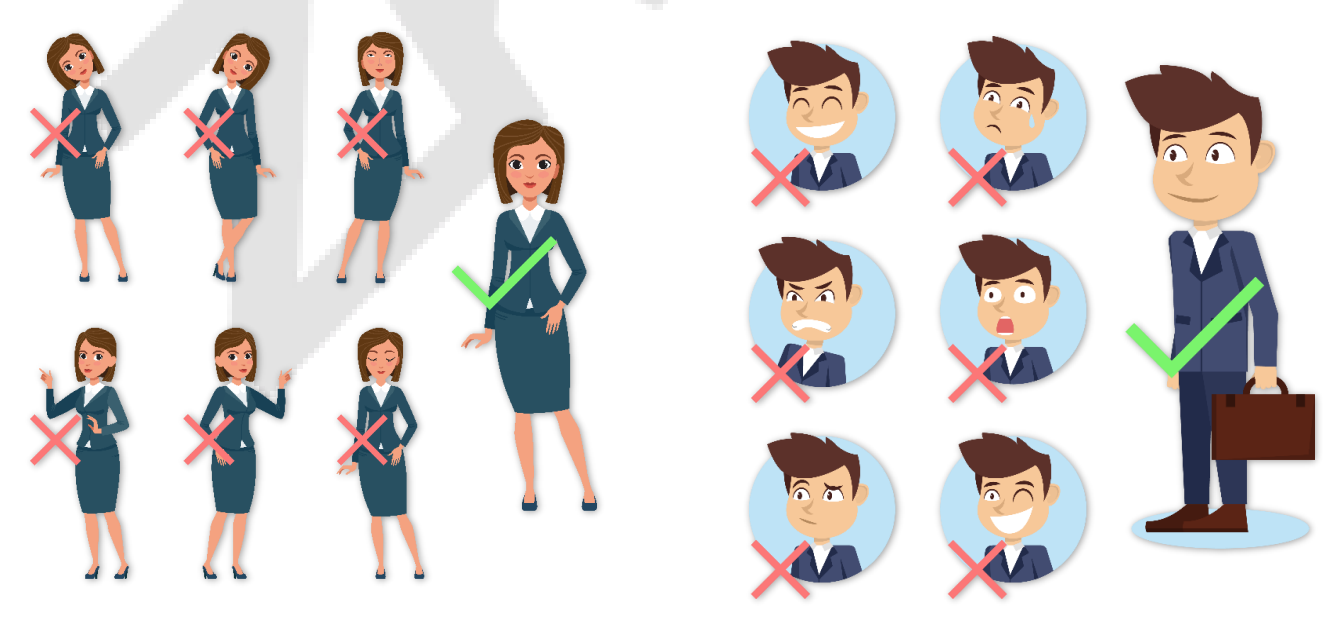

ท่ายืน

การแสดงออกทางสีหน้า

## <u>NOTE</u>: ในระหว่างการลงทะเบียนและการตรวจสอบโปรครักษาสีหน้าและท่าทางที่เป็นธรรมชาติ

#### 1.2 การลงทะเบียนใบหน้า

พยายามให้ใบหน้าอยู่ตรงกลางหน้าจอระหว่างการลงทะเบียน โปรคหันหน้าเข้าหากล้องและอยู่นิ่ง ๆ ระหว่างการลงทะเบียนใบหน้า หน้าจอกวรมีลักษณะ ดังนี้:

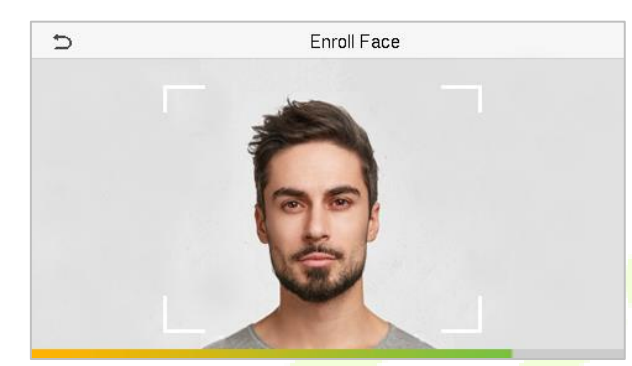

#### แก้ไขการลงทะเบียนใบหน้าและวิธีการรับรองความถูกต้อง

- คำแนะนำในการลงทะเบียนใบหน้า
  - เมื่อลงทะเบียนใบหน้าให้รักษาระยะห่างระหว่างอุปกรณ์กับใบหน้าไว้ที่ 40 ซม. ถึง 80 ซม.
  - 💠 ระวังการแสดงออกทางสีหน้าของกุณให้เป็นธรรมชาติและอย่าเปลี่ยน (ยิ้ม, วาดหน้า, ขยิบตา, ฯลฯ )
  - 💠 หากคุณไม่ปฏิบัติตามคำแนะนำบนหน้าจอการลงทะเบียนใบหน้าอาจใช้เวลานานขึ้นหรืออาจล้มเหลว
  - 🔶 ระวังอย่าให้ปิดตาหรือกิ๋ว
  - 💠 ห้ามสวมหมวกหน้ากากแว่นกันแคคหรือแว่นตา
  - 💠 🛛 ระวังอย่าแสดงสองใบหน้าบนหน้าจอ ลงทะเบียนทีละคน
  - งอแนะนำให้ผู้ใช้ที่สวมแว่นตาลงทะเบียนทั้งใบหน้าที่มีและไม่มีแว่นตา
- คำแนะนำในการตรวจสอบใบหน้า
  - 💠 ตรวจสอบให้แน่ใจว่าใบหน้าปรากฏในกำแนะนำที่แสดงบนหน้าจอของอุปกรณ์

- งางครั้งการตรวจสอบสิทธิ์อาจด้มเหลวเนื่องจากการเปลี่ยนแว่นตาที่สวมใส่แล้วแว่นตาที่ใช้ขณะลงทะเบียนในกรณีนี้คุณอาจต้อง ตรวจสอบใบหน้าของคุณด้วยแว่นตาที่สวมใส่ก่อนหน้านี้ หากใบหน้าของคุณได้รับการลงทะเบียนโดยไม่มีแว่นตาคุณกวรตรวจสอบ ใบหน้าของคุณโดยไม่ด้องใช้แว่นตาเพิ่มเดิม
- หากส่วนหนึ่งของใบหน้าถูกปัดทับด้วยหมวกหน้ากากผ้าปัดตาหรือแว่นกันแดดการรับรองกวามถูกต้องอาจล้มเหลวห้ามปกปิดใบหน้า ปล่อยให้อุปกรณ์จดจำทั้งกิ้วและใบหน้า.

#### 1.3 อินเทอร์เฟซสแตนค์บาย

หลังจากเชื่อมต่อแหล่งจ่ายไฟแล้วอินเทอร์เฟซสแตนค์บายต่อไปนี้จะแสดงขึ้น:

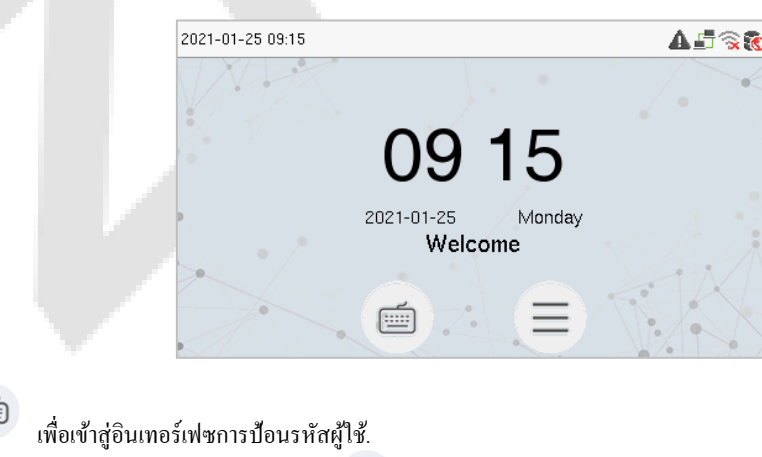

- คลิก 💭 เพื่อเข้าส
- เมื่อไม่มีการตั้งก่าผู้ดูแลระบบขั้นสูงในอุปกรณ์ให้แตะ

เพื่อไปที่เมนู

• หลังจากเพิ่มผู้ดูแลระบบระดับสูงในอุปกรณ์แล้วค้องมีการตรวจสอบของผู้ดูแลระบบขั้นสูงก่อนที่จะเข้าสู่ฟังก์ชันเมนู

NOTE: เพื่อความปลอดภัยของอุปกรณ์ขอแนะนำให้ลงทะเบียนผู้ดูแลระบบขั้นสูงในครั้งแรกที่คุณใช้อุปกรณ์.

● ★ดัวเลือกสถานะหมัดยังสามารถแสดงและใช้โดยตรงบนอินเทอร์เฟซสแตนด์บาย แตะที่ใดก็ได้บนหน้างอนอกเหนืองากไอคอนและปุ่มลัด

หกปุ่มจะปรากฏบนหน้าจอดังแสดงในรูปด้านล่าง.

| 2021-01-25 09:29 | ▲ 🗗 📚 🐻      |
|------------------|--------------|
|                  |              |
| Check-In         | Check-Out    |
| Overtime-In      | Overtime-Out |
| Break-In         | Break-Out    |
|                  |              |

กดปุ่มสถานะหมัดที่เกี่ยวข้องเพื่อเลือกสถานะการชก<mark>ปัจจุบันของคุณซึ่งจะแส</mark>ดงเป็นสีเขียว.

NOTE: ตัวเลือกสถานะหมัดจะปิดโดยค่าเริ่มต้นและจำเป็นต้องเปลี่ยนเป็นตัวเลือกอื่<mark>น อ้างถึง</mark> "7.4 ตัวเลือก Punch States" เพื่อรับตัวเลือกสถานะหมัดบน

หน้าจอสแตนค์บาย

แป้นพิมพ์เสมือนจริง

| 4 | Ð  |   |   |   | Na  | me |   |   |          |
|---|----|---|---|---|-----|----|---|---|----------|
|   |    |   |   |   |     |    |   |   |          |
|   |    |   |   |   |     |    |   |   | ESC      |
|   |    |   |   |   |     |    |   |   |          |
|   | Q۱ | N | E | R | r ' | γl | J |   | D P      |
|   | А  | S | D | F | G   | Н  | J | Κ | L        |
|   | +  | Z | Х | С | V   | В  | Ν | М | $\times$ |
|   |    | · |   |   |     |    |   |   |          |

NOTE:

อุปกรณ์รองรับการป้อนข้อมูลในภาษาจีนภาษาอังกฤษตัวเลขและสัญลักษณ์

- คลิก [En] เพื่อเปลี่ยนเป็นแป้นพิมพ์ภาษาอังกฤษ
- กด [123] เพื่อสลับไปยังแป้นพิมพ์ดัวเลขและสัญลักษณ์
- แตะ [ABC] เพื่อกลับไปที่แป้นพิมพ์ตัวอักษร
- แตะช่องป้อนข้อมูลแป้นพิมพ์เสมือนจะปรากฏขึ้น
- แตะ [ESC] เพื่อออกจากแป้นพิมพ์เสมือนจริง
- 1.5 โหมดการตรวจสอบ
- 1.5.1 การตรวจสอบใบหน้า
- 1: N การตรวจสอบใบหน้า

ในโหมดการตรวจสอบนี้อุปกรณ์จะเปรียบเทียบภาพใบหน้าที่เกี่บรวบรวมกับข้อมู<mark>ลใบหน้าทั้งหมดที่ลงทะเบียนไว้ในอุปกรณ์ ต่อไปนี้เป็นข้อความแจ้งปี</mark> อปอัปของผลการเปรียบเทียบที่สำเร็จ

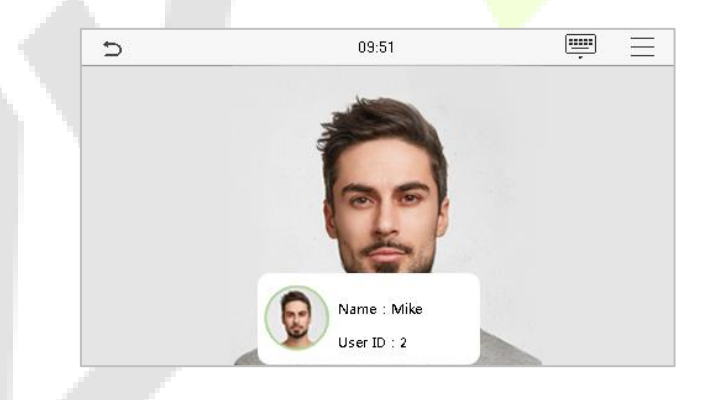

#### 1:1 การตรวจสอบใบหน้า

ในโหมดการตรวจสอบนี้อุปกรณ์จะเปรียบเทียบใบหน้าที่กล้องถ่ายกับแม่แบบใบหน้าที่เกี่ยวข้องกับ ID ผู้ใช้ที่ปี 📻 บนอินเทอร์เฟซหลักและเข้า

สู่โหมดการตรวจสอบใบหน้า 1: 1 และป้อน ID ผู้ใช้แล้วแตะ [ตกลง]

| Ð   | 09:42 |     |                         |  |  |  |
|-----|-------|-----|-------------------------|--|--|--|
| 2   |       |     |                         |  |  |  |
|     |       |     |                         |  |  |  |
| 1   | 2     | 3   | $\overline{\mathbf{X}}$ |  |  |  |
| 4   | 5     | 6   | ^                       |  |  |  |
| 7   | 8     | 9   | $\sim$                  |  |  |  |
| ESC | 0     | 123 | ок                      |  |  |  |

หากผู้ใช้จงทะเบียนรหัสผ่านและบัตรนอกเหนือจากใบหน้าและวิธีการตรวจสอบถูกตั้งก่าเป็นรหัสผ่าน / การตรวจสอบใบหน้า / บัตรหน้าจอต่อไปนี้จะ

้ปรากฏขึ้น เลือกไฟล์ ไอคอนเพื่อเข้าสู่โหมคการตรวจสอ<mark>บใบหน้า</mark>

| Ð           | 09:42 | $\equiv$ |
|-------------|-------|----------|
| User ID : 2 |       |          |
|             | 3     |          |
|             |       |          |

หลังจากการตรวจสอบสำเร็จกล่องข้อกวามจะแสดงข้อกวาม "ยืนยันเรียบร้อยแล้ว" ดังที่แสดงค้านล่าง:

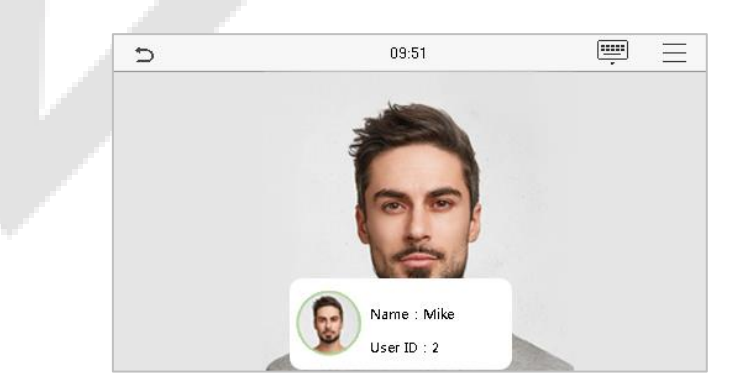

หากการยืนยันล้มเหลวระบบจะแจ้งว่า" โปรคปรับตำแหน่งของคุณ!"

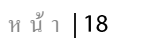

#### 1.5.2 การตรวจสอบบัตร ★

#### 1: N Card Verification

โหมด 1: N Card Verification จะเปรียบเทียบหมายเลขบัตรในพื้นที่การเหนี่ยวนำการ์ดกับข้อมูลหมายเลขบัตรทั้งหมดที่ลงทะเบียนในอุปกรณ์ ต่อไปนี้กือ หน้าจอการตรวจสอบบัตร

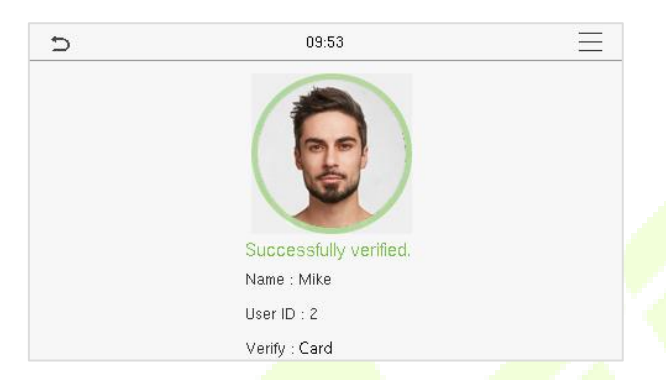

1:1 Card Verification

โหมดการตรวจสอบบัตร 1: 1 จะเปรียบเทียบหมายเลขบัตรในพื้นที่การเหนี่ยวนำบัตรกับหมายเลขที่เกี่ยวข้องกับ ID ผู้ใช้ของพนักงานที่

ลงทะเบียนในอุปกรณ์.

กดในอินเทอร์เฟซหลักเพื่อเปิดโหมดการตรวจสอบการ์ด 1:1

#### ป้อน ID ผู้ใช้แล้วแตะ (ตกลง)

หากผู้ใช้ลงทะเบียนรหัสผ่านและใบหน้านอกเหนือจากบัตรของตนและวิธีการตรวจสอบถูกตั้งค่าเป็นการยืนยันรหัสผ่าน / ใบหน้า / บัตรหน้าจอต่อไปนี้จะ

ปรากฏขึ้น เลือกไฟล์ ไอคอนเพื่อเข้าสู่โหมดการตรวจสอบบัตร.

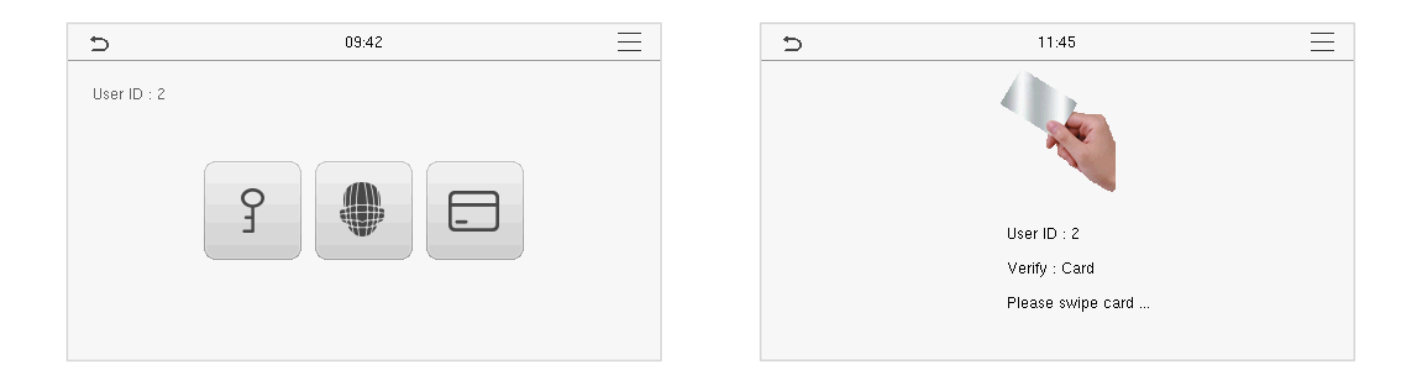

#### หลังจากการตรวจสอบสำเร็จกล่องข้อความจะแสดงข้อความ "ยืนยันเรียบร้อยแล้ว" ดังที่แสดงด้านล่าง:

| D | 09:53                  |  |
|---|------------------------|--|
|   |                        |  |
|   | Successfully verified. |  |
|   | Name : Mike            |  |
|   | User ID : 2            |  |
|   | Verify : Card          |  |

#### 1.5.3 การตรวจสอบรหัสผ่าน

อุปกรณ์จะเปรียบเทียบรหัสผ่านที่ป้อนกับรหัสผ่านที่ลงทะเบียนตาม ID ผู้ใช้ที่กำหนด

é

กลิก บนหน้าจอหลักเพื่อเข้าสู่โหมดการตรวจสอบรหัสผ่าน 1: 1 จากนั้นป้อน ID ผู้ใช้และกด [OK]

|   | Ð   | 09 | 42  |                         |
|---|-----|----|-----|-------------------------|
|   | 2   |    |     |                         |
|   |     |    |     |                         |
|   | 1   | 2  | 3   | $\overline{\mathbf{X}}$ |
| 4 | 4   | 5  | 6   | ^                       |
|   | 7   | 8  | 9   | $\sim$                  |
|   | ESC | 0  | 123 | ОК                      |

หากผู้ใช้ลงทะเบียนใบหน้าและบัตรนอกเหนือจากรหัสผ่านและวิธีการตรวจสอบถูกตั้งก่าเป็นรหัสผ่าน / การยืนยันใบหน้า / บัตรหน้าจอต่อไปนี้จะปรากฏ ว

จึ้น

เลือกไฟล์ ไอคอนเพื่อเข้าสู่โหมดการตรวจสอบรหัสผ่าน

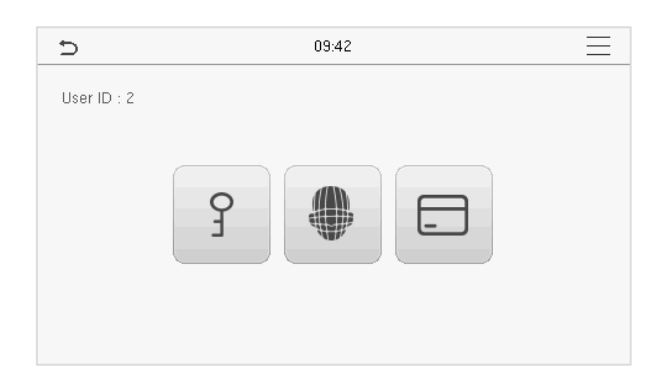

#### ป้อนรหัสผ่านแล้วกค [*OK]*

| D   | 11:      | 47      |              |
|-----|----------|---------|--------------|
|     | Input Pa | assword |              |
|     |          |         |              |
| 1   | 2        | 3       | $\bigotimes$ |
| 4   | 5        | 6       | ^            |
| 7   | 8        | 9       | $\sim$       |
| ESC | 0        | 123     | ОК           |

# ต่อไปนี้คือหน้าจอแสดงผลหลังจากป้อนรหัสผ่านที่ถูกต้องและรหัสผ่านผิดตามลำดับ.

|   | การยืนยันสำเร็จ:                                                          |   | การขึ้นขันสัม                                                                    | เหลว: |
|---|---------------------------------------------------------------------------|---|----------------------------------------------------------------------------------|-------|
| Ð | 09:53                                                                     | Ð | 09:52                                                                            |       |
|   | Successfully verified.<br>Name : Mike<br>User ID : 2<br>Verify : Password |   | Failed to verify.<br>Error! Invalid password<br>User ID : 2<br>Verify : Password |       |

#### 1.5.4 การยืนยันแบบรวม

เพื่อความปลอดภัยและการเข้าถึงที่เพิ่มขึ้นอุปกรณ์มีตัวเลือกในการใช้วิธีการตรวจสอบหลายรูปแบบ สามารถใช้ชุคค่าผสมการยืนยันที่แตกต่างกันได้ ทั้งหมด 9 ชุดดังที่แสดงด้านถ่าง:

#### คำจำกัดความสัญลักษณ์การยืนยันแบบรวม

| Symbol | Definition | Explanation                                                                                                    |
|--------|------------|----------------------------------------------------------------------------------------------------|
| /      | หรือ       | วิธีนี้จะเปรียบเทียบการยืนยันที่ป้อนของบุคคลกับเทมเพลตการตรวจสอบที่เกี่ยวข้องที่เก็บไว้ก่อนหน้านี้กับรหัส<br>บุคลากรในอุปกรณ์ |
| +      | ແຄະ        | วิธีนี้จะเปรียบเทียบการยืนยันที่ป้อนของบุคคลกับเทมเพลตการตรวจสอบทั้งหมดที่เก็บไว้ก่อนหน้านี้กับรหัสบุคลากร<br>ในอุปกรณ์       |

| Ð                  | Verification Mode | 11 | Ð |               | Verification Mode | 11 |
|--------------------|-------------------|----|---|---------------|-------------------|----|
| Password/Card/Face | 2                 |    | 0 | Card only     |                   |    |
| O User ID only     |                   |    | 0 | Password+Card |                   |    |
| O Password         |                   |    | 0 | Password/Card |                   |    |
| O Card only        |                   |    | 0 | Face only     |                   |    |
| O Password+Card    |                   |    | 0 | Face+Password |                   |    |
| O Password/Card    |                   | _  | 0 | Face+Card     |                   |    |
|                    |                   |    |   |               |                   |    |

# ขั้นตอนการตั้งค่าสำหรับโหมดการตรวจสอบแบบรวม

- การตรวจสอบแบบรวมต้องใช้บุคลากรในการลงทะเบียนวิธีการตรวจสอบที่แตกต่างกันทั้งหมด มิฉะนั้นพนักงานจะไม่สามารถตรวจสอบได้ สำเร็จผ่านขั้นตอนการตรวจสอบแบบรวม.
- ตัวอย่างเช่นเมื่อพนักงานลงทะเบียนเฉพาะข้อมูลใบหน้าแต่โหมดการตรวจสอบอุปกรณ์ถูกตั้งค่าเป็น "ใบหน้า + รหัสผ่าน" พนักงานจะไม่ สามารถดำเนินการตรวจสอบให้เสรีจสมบูรณ์ได้.
- นี่เป็นเพราะอุปกรณ์เปรียบเทียบเทมเพลดใบหน้าที่สแกนของบุคคลกับเทมเพลตการตรวจสอบที่ลงทะเบียน (ทั้งใบหน้าและรหัสผ่าน) ที่เก็บไว้ ก่อนหน้านี้กับรหัสบุคลากรนั้นในอุปกรณ์
- แต่เนื่องจากพนักงานได้ลงทะเบียนเฉพาะใบหน้า แต่ไม่ได้ลงทะเบียนรหัสผ่านการตรวจสอบจะไม่เสร็จสมบูรณ์และอุปกรณ์จะแสดงข้อความ "การยืนยันล้มเหลว"

#### 2 <u>เมนูหลัก</u>

กด 📃 มอินเทอร์เฟซสแตนด์บายเพื่อเข้าสู่เมนูหลักหน้าจอต่อไปนี้จะปรากฏขึ้น:

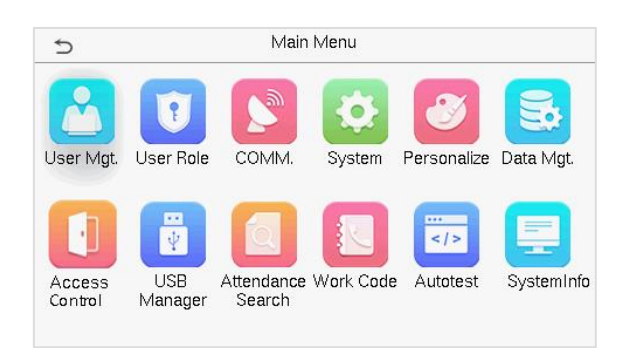

#### <u>คำอธิบายฟังก์ชัน</u>

| Menu                | Descriptions                                                                                                    |  |
|---------------------|----------------------------------------------------------------------------------------------------|--|
| การจัดการผู้ใช้     | เพื่อเพิ่มแก้ไขดูและลบข้อมูลพื้ <mark>นฐานของผู้ใช้</mark>                                                                                             |  |
| บทบาทของผู้ใช้      | เพื่อกำหนดขอบเขตสิทธิ์ข <mark>องบท</mark> บาทที่กำหนด <mark>เองและผู้ก</mark> งทะเบียนสำหรับผู้ใช้นั่นกือสิทธิ์ในการใช้งานระบบ                         |  |
| คอมมิชชั่น          | เพื่อตั้งก่าพารามิเตอร์ที่เกี่ยวข้องของอีเธอร์เน็ตการเชื่อ <mark>มต่อพีซีเก</mark> รือข่ายไร้สายการตั้งก่าเซิร์ฟเวอร์กลาวด์และการ<br>วินิจฉัยเกรือข่าย |  |
| າະບບ                | เพื่อตั้งค่าพารามิเตอร์ที่เกี่ยวข้องกับระบบ ได้แก่ Date Time, Attendance, Face Parameter, Reset to factory และ USB<br>Upgrade                          |  |
| ปรับแต่ง            | ในการปรับแต่งการตั้งก่าส่วนติดต่อผู้ใช้, เสียง, ตารางเวลาระฆัง, ตัวเลือกสถานะหมัดและการตั้งก่าการแมปกีย์ทางลัด                                         |  |
| การจัดการข้อมูล     | เพื่อลบข้อมูลที่เกี่ยวข้องทั้งหมดในอุปกรณ์                                                                                                    |  |
| การควบคุมการเข้าถึง | เพื่อตั้งก่าพารามิเตอร์ของการถือก                                                                                                    |  |
| ตัวจัดการ USB       | ในการอัปโหลดหรือดาวน์โหลดข้อมูลเฉพาะโดยใช้ไดรฟ์ USB                                                                                                    |  |
| การค้นหาผู้เข้าร่วม | หากต้องการสอบถามบันทึกการเข้าร่วมที่ระบุให้ตรวจสอบรูปถ่ายผู้เข้าร่วมและรูปภาพ ATT ของบลีอกลิสต์                                                        |  |
| รหัสงาน             | กำหนดประเภทงานที่แตกต่างกัน                                                                                                    |  |
| การทดสอบอัต โนมัติ  | เพื่อทคสอบโดยอัตโนมัติว่าแต่ละโมดูลทำงานอย่างถูกต้องหรือไม่รวมถึงหน้าจอ LCD, เสียง, กล้องถ่ายรูปและนาฬิกา<br>แบบเรียลไทม์                              |  |

| ข้อมูลระบบ | เพื่อดูความจุข้อมูลและข้อมูลอุปกรณ์และเฟิร์มแวร์ของอุปกรณ์ปัจจุบัน |
|------------|--------------------------------------------------------------------|

## 3 <u>การจัดการผู้ใช้</u>

#### 3.1 การลงทะเบียนผู้ใช้

คลิก User Mgt. บนเมนูหลัก.

| D               | User Mgt.                          |                                                                                           |                                                                    |                                                                    |
|-----------------|------------------------------------|-------------------------------------------------------------------------------------------|--------------------------------------------------------------------|--------------------------------------------------------------------|
| 🛃 New User      |                                    |                                                                                           |                                                                    |                                                                    |
| All Users       |                                    |                                                                                           |                                                                    |                                                                    |
| 😥 Display Style |                                    |                                                                                           |                                                                    |                                                                    |
|                 |                                    |                                                                                           |                                                                    |                                                                    |
|                 |                                    |                                                                                           |                                                                    |                                                                    |
|                 |                                    |                                                                                           |                                                                    |                                                                    |
|                 |                                    |                                                                                           |                                                                    |                                                                    |
|                 | New User  All Users  Display Style | <ul> <li>User Mgt.</li> <li>New User</li> <li>All Users</li> <li>Display Style</li> </ul> | User Mgt.         New User         All Users         Display Style | User Mgt.         New User         All Users         Display Style |

# 3.1.1 รหัสผู้ใช้และชื่อ

## แตะผู้ใช้ใหม่ ป้อน ID ผู้ใช้และชื่อ

| Ð                 | New User | 11                 |
|-------------------|----------|--------------------|
| User ID           |          | 3                  |
| Name              |          |                    |
| User Role         |          | Normal User        |
| Verification Mode |          | Password/Card/Face |
| Face              |          | 0                  |
| Card Number       |          |                    |

| Ð                 | New User | 11                 |
|-------------------|----------|--------------------|
| User Role         |          | Normal User        |
| Verification Mode |          | Password/Card/Face |
| Face              |          | 0                  |
| Card Number       |          |                    |
| Password          |          |                    |
| User Photo        |          | 0                  |
|                   |          |                    |

#### Notes:

- ชื่อสามารถใช้อักขระได้สูงสุด 36 ตัว
- ID ผู้ใช้อาจประกอบด้วย 1-9 หลักตามค่าเริ่มต้น
- ในระหว่างการลงทะเบียนครั้งแรกคุณสามารถแก้ไข ID ของคุณซึ่งไม่สามารถแก้ไขได้หลังจากการลงทะเบียน
- 4) หากข้อความ "ซ้ำ!" ปรากฏขึ้นคุณต้องเลือก ID อื่นเนื่องจากมีรหัสผู้ใช้ที่ป้อนอยู่แล้ว

#### 3.1.2 บทบาทของผู้ใช้

บนอินเทอร์เฟซผู้ใช้ใหม่ให้แตะบทบาทผู้ใช้เพื่อตั้งค่าบทบาทสำหรับผู้ใช้เป็นผู้ใช้ปกติหรือผู้ดูแลระบบขั้นสูง

- ผู้ดูแลระบบขั้นสูง: ผู้ดูแลระบบขั้นสูงเป็นเจ้าของสิทธิ์การจัดการทั้งหม<mark>ดในอุปก</mark>รณ์
- ผู้ใช้ทั่วไป:หากผู้ดูแลระบบระดับสูงได้ลงทะเบียนไว้แล้วในอุปกรณ์ผู้ใช้ทั่วไปจะไม่มีสิทธิ์ในการจัดการระบบและสามารถเข้าถึงได้เฉพาะการ ตรวจสอบการรับรองความถูกต้องเท่านั้น
- บทบาทที่กำหนดโดยผู้ใช้:ผู้ใช้ทั่วไปยังสามารถกำหนดบทบาทที่กำหนดเองด้วยบทบาทที่กำหนดโดยผู้ใช้ผู้ใช้สามารถได้รับอนุญาตให้เข้าถึง ตัวเลือกเมนูต่างๆได้ตามต้องการ

| Ð             | User Role |
|---------------|-----------|
| Normal User   |           |
| O Super Admin |           |
|               |           |
|               |           |
|               |           |
|               |           |

NOTE: หากบทบาทผู้ใช้ที่เถือกคือ Super Admin ผู้ใช้จะค้องผ่านการพิสูจน์ตัวตนเพื่อเข้าถึงเมนูหลัก การรับรองความถูกค้องจะขึ้นอยู่กับวิธีการรับรอง ความถูกต้องที่ผู้ดูแลระบบขั้นสูงได้ลงทะเบียนไว้ โปรดดูที่ <u>1.5 โหมดการตรวจสอบ</u>

**3.1.3** ใบหน้า

#### แตะใบหน้าในอินเทอร์เฟซผู้ใช้ใหม่เพื่อเข้าสู่หน้าการลงทะเบียนใบหน้า

- โปรคหันหน้าเข้าหากล้องและจัดตำแหน่งตัวเองให้ภาพใบหน้าของคุณอยู่ในกรอบไกด์สีขาวและอยู่นิ่ง ๆ ระหว่างการลงทะเบียนใบหน้า
- แถบความคืบหน้าจะปรากฏขึ้นในขณะที่ลงทะเบียนใบหน้าและข้อความ" ลงทะเบียนเรียบร้อยแล้ว" จะปรากฏขึ้นเมื่อแถบความคืบหน้าเสร็จ สิ้น
- หากลงทะเบียนใบหน้าเรียบร้อยแล้วข้อความ" ใบหน้าที่ซ้ำกัน" จะปรากฏขึ้น อินเทอร์เฟซการลงทะเบียนมีคังนี้:

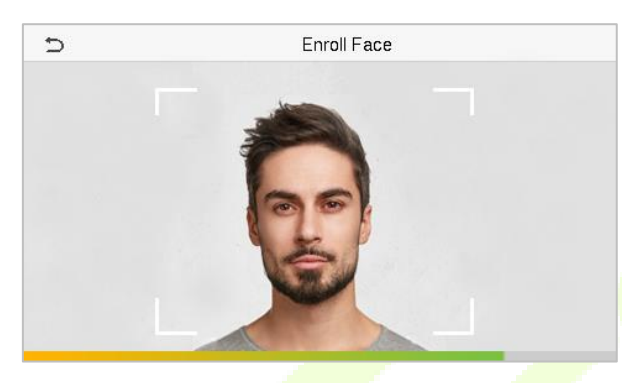

3.1.4 การ์ด★

#### แตะการ์ดในอินเทอร์เฟซผู้ใช้ใหม่เพื่อเข้าสู่หน้าการลงทะเบียนการ์ด.

- บนอินเทอร์เฟซการ์ดให้ปัดการ์ดใต้พื้นที่อ่านการ์ด การลงทะเบียนบัตรจะสำเร็จ
- หากลงทะเบียนบัตรเรียบร้อยแล้วข้อความ" บัตรซ้ำ" จะปรากฏขึ้น อินเทอร์เฟซการลงทะเบียนมีดังนี้:

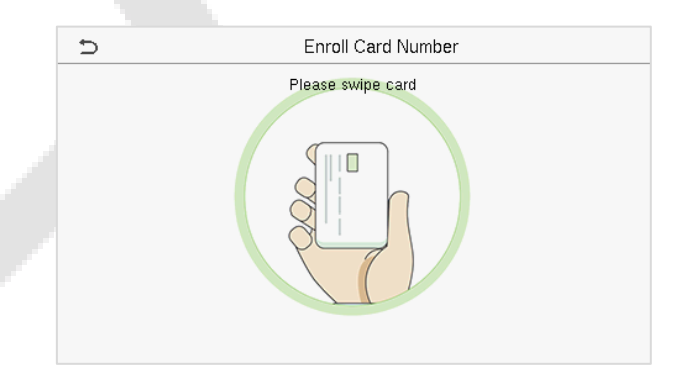

#### **3.1.5** รหัสผ่าน

แตะรหัสผ่านในอินเทอร์เฟซผู้ใช้ใหม่เพื่อเข้าสู่หน้าการลงทะเบียนรหัสผ่าน.

- บนอินเทอร์เฟซรหัสผ่านป้อนรหัสผ่านที่ด้องการแล้วป้อนอีกครั้งเพื่อยืนยันแล้วแตะตกลง
- หากรหัสผ่านที่ป้อนใหม่แตกต่างจากรหัสผ่านที่ป้อนครั้งแรกอุปกรณ์จะแจ้งข้อความว่า "รหัสผ่านไม่ตรงกัน!" ซึ่งผู้ใช้ต้องยืนยันรหัสผ่านอีก
  - ครั้ง

| Ð    | Password |     |        |
|------|----------|-----|--------|
| **** |          |     |        |
|      |          |     |        |
| 1    | 2        | 3   | X      |
|      |          |     |        |
| 4    | 5        | 6   | ^      |
| 7    | 8        | 9   | $\sim$ |
| ESC  | 0        | 123 | ок     |

NOTE: รหัสผ่านอาจประกอบด้วย 1 ถึง 8 หลักตามก่าเริ่มต้น

3.1.6 รูปถ่ายของผู้ใช้

แตะที่ User Photo ในอินเทอร์เฟซผู้ใช้ใหม่เพื่อไปที่หน้าการลงทะเบียน User Photo.

| 5                 | New User | 11                 |
|-------------------|----------|--------------------|
| User Role         |          | Normal User        |
| Verification Mode |          | Password/Card/Face |
| Face              |          | 0                  |
| Card Number       |          |                    |
| Password          |          |                    |
| User Photo        |          | 0                  |

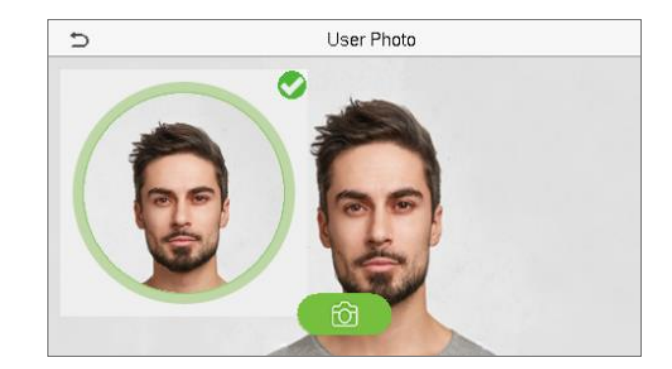

- เมื่อผู้ใช้ที่ลงทะเบียนด้วยภาพถ่ายพิสูจน์ด้วดนสำเร็จภาพถ่ายที่ลงทะเบียนจะปรากฏขึ้น
- แตะ User Photo เพื่อเปิดกล้องของอุปกรณ์จากนั้นแตะ ไอคอนกล้องเพื่อถ่ายภาพ ภาพที่ถ่ายจะแสดงที่มุมบนซ้ายของหน้าจอและกล้องจะเปิดขึ้น
   อีกครั้งเพื่อถ่ายภาพใหม่หลังจากถ่ายภาพครั้งแรก

<u>NOTE</u>: ในขณะที่ลงทะเบียนใบหน้าระบบจะจับภาพเป็นรูปถ่ายของผู้ใช้โดยอัตโนมัติ หากคุณไม่ได้ลงทะเบียนภาพถ่ายของผู้ใช้ระบบจะตั้งค่าภาพที่ถ่าย โดยอัตโนมัติขณะลงทะเบียนเป็นภาพถ่ายเริ่มต้น.

3.2 ค้นหาผู้ใช้

บนเมนูหลักแตะ User Mgt. แล้วแตะผู้ใช้ทั้งหมดเพื่อค้นหาผู้ใช้.

บนอินเทอร์เฟซผู้ใช้ทั้งหมดให้แตะที่แถบก้นหาในรายชื่อผู้ใช้เพื่อป้อนกีย์เวิร์ดที่ต้องการ (โดยที่กีย์เวิร์ดอาจเป็น ID ผู้ใช้นามสกุลหรือชื่อเต็ม)

จากนั้นระบบจะค้นหาข้อมูลผู้ใช้ที่เกี่ยวข้อง

| Ð               | User Mgt. |
|-----------------|-----------|
| 2 New User      |           |
| 🛃 All Users     |           |
| 😥 Display Style |           |
|                 |           |
|                 |           |
|                 |           |

| 5   |      | All Users |
|-----|------|-----------|
| 1   | Lucy | ę         |
| 2   | Mike | E & D     |
|     |      |           |
|     |      |           |
|     |      |           |
| 1.1 | ۹ 🗖  |           |

## 3.3 แก้ไขผู้ใช้

### บนอินเทอร์เฟซผู้ใช้ทั้งหมดให้แตะที่ผู้ใช้ที่ค้องการจากรายการแล้วแตะแก้ไขเพื่อแก้ไขข้อมูลผู้ใช้

| n      | User : 2 Mike |
|--------|---------------|
| Edit   |               |
| Delete |               |
|        |               |
|        |               |
|        |               |
|        |               |

| Ð                 | Edit : 2 Mike | 11                 |
|-------------------|---------------|--------------------|
| User ID           |               | 2                  |
| Name              |               | Mike               |
| User Role         |               | Normal User        |
| Verification Mode |               | Password/Card/Face |
| Face              |               | 1                  |
| Card Number       |               | 8503310            |

NOTE: กระบวนการแก้ไขข้อมูลผู้ใช้จะเหมือนกับการเพิ่มผู้ใช้ใหม่ยกเว้นว่าไม่สามาร<mark>ถแก้</mark>ไข User ID ได้เมื่อแก้<mark>ไขผู้ใช้ ก</mark>ระบ<sup>ิ</sup>วนการ โดยละเอีย</mark>ดอ้างถึง "3

การจัดการผู้ใช้"

3.4 ถบผู้ใช้

บนอินเทอร์เฟซผู้ใช้ทั้งหมดให้แตะผู้ใช้ที่ต้องการจากรายการแ<mark>ด้ว</mark>แตะลบเพื่อลบผู้ใ<mark>ช้หรือข้อมู</mark>ลผู้ใช้เฉพาะออกจากอุปกรณ์บนอินเทอร์เฟซการลบให้แตะที่ การดำเนินการที่ต้องการจากนั้นแตะตกลงเพื่อยืนยันการลบ.

ลบการดำเนินการ

**ลบผู้ใช้:** ลบข้อมูลผู้ใช้ทั้งหมด (ลบผู้ใช้ที่เลือกโดยรวม) ออกจากอุปกรณ์

**ลบใบหน้าเท่านั้น:** ลบข้อมูลใบหน้าของผู้ใช้ที่เลือก

**ลบรหัสผ่านเท่านั้น:** ลบข้อมูลรหัสผ่านของผู้ใช้ที่เลือก

**ลบรูปภาพของผู้ใช้เท่านั้น:** ลบรูปภาพของผู้ใช้ที่เลือก

| Delete : 2 Mike |
|-----------------|
|                 |
|                 |
|                 |
|                 |
|                 |
|                 |

#### 3.5 รูปแบบการแสดงผล

ในเมนูหลักแตะ User Mgt. จากนั้นแตะ Display Style เพื่อเข้าสู่<mark>อินเทอ</mark>ร์เฟซกา<mark>รตั้งค่า Dis</mark>play Style

| ภ               | User Mgt. |  |
|-----------------|-----------|--|
| 👤 New User      |           |  |
| 🗾 All Users     |           |  |
| 🜔 Display Style |           |  |
|                 |           |  |
|                 |           |  |
|                 |           |  |
|                 |           |  |

# รูปแบบการแสดงผลทั้งหมดแสดงดังต่อไปนี้:

| Ð |      | All Users |
|---|------|-----------|
| 1 | Lucy | ę         |
| 2 | Mike | 0 2 0     |
|   |      |           |
|   |      |           |
|   |      |           |
|   | ۹ 📂  |           |

| Ð   | All Users |
|-----|-----------|
| 1   | Lucy      |
| 2 ° | Mike      |
| 090 |           |
|     |           |
|     |           |
|     |           |
|     |           |
| Q ( |           |

รูปแบบหลายบรรทัด

# สไตล์บรรทัดเดียว

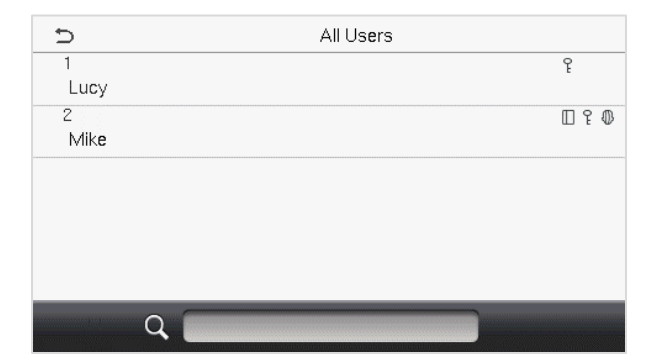

สไตล์เส้นผสม

#### Copyright©2021 ZKTECO THAILAND CO., LTD. All rights reserved.

#### 4 <u>บทบาทของผู้ใช้</u>

#### ้บทบาทของผู้ใช้อำนวยความสะดวกในการกำหนดสิทธิ์เฉพาะบางอย่างให้กับผู้ใช้บางรายตามข้อกำหนด.

- บนเมนูหลักแตะบทบาทของผู้ใช้> บทบาทที่กำหนดโดยผู้ใช้เพื่อตั้งค่าสิทธิ์ที่ผู้ใช้กำหนด
- สามารถเพิ่มบทบาทที่กำหนดเองได้ทั้งหมด 3 บทบาท เป็นขอบเขตการทำงานที่กำหนดเองของผู้ใช้.

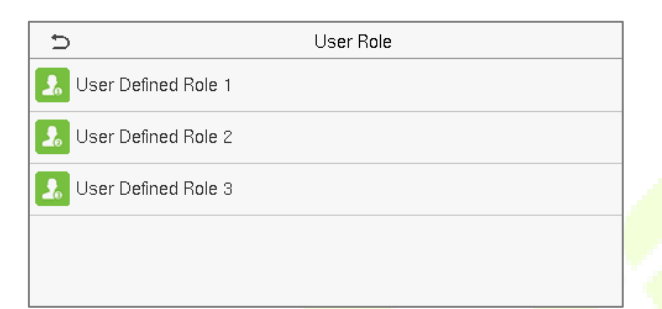

- บนอินเทอร์เฟซบทบาทที่กำหนดโดยผู้ใช้ให้สลับเปิดใช้งานบทบาทที่กำหนดเพื่อเปิดหรือปิดใช้งานบทบาทที่ผู้ใช้กำหนด
- แตะที่ชื่อและป้อนชื่อที่กำหนดเองของบทบาท.

| Ð                   | User Defined Role 1 |                     |
|---------------------|---------------------|---------------------|
| Enable Defined Role |                     | $\bigcirc$          |
| Name                |                     | User Defined Role 1 |
| Define User Role    |                     |                     |
|                     |                     |                     |

- จากนั้นแตะที่กำหนดบทบาทผู้ใช้และเลือกสิทธิ์ที่จำเป็นเพื่อกำหนดให้กับบทบาทใหม่จากนั้นแตะที่ปุ่มข้อนกลับ
- ระหว่างการกำหนดสิทธิ์ชื่อฟังก์ชั่นเมนูหลักจะแสดงทางด้านซ้ายและเมนูย่อยจะแสดงอยู่ทางด้านขวา
- งั้นแรกให้แตะที่ชื่อฟังก์ชั่นเมนูหลักที่ต้องการจากนั้นเลือกเมนูย่อยที่ต้องการจากรายการที่ผู้ใช้สามารถเข้าถึงได้.

| D Us           | ser Defined Role 1 |
|----------------|--------------------|
| User Mgt.      | New User           |
| Comm.          | All Users          |
| System         | Display Style      |
| ✓ Personalize  |                    |
| 🖌 Data Mgt.    |                    |
| Access Control |                    |

| ⊅ | User Role           |
|---|---------------------|
| ۲ | Normal User         |
| 0 | User Defined Role 1 |
| 0 | Super Admin         |
|   |                     |
|   |                     |
|   |                     |

<u>NOTE</u>: หากเปิดใช้งานบทบาทผู้ใช้สำหรับอุปกรณ์ให้แตะที่ User Mgt > ผู้ใช้ใหม่> บทบาทผู้ใช้เพื่อกำหนดบทบาทที่สร้างขึ้นให้กับผู้ใช้ที่ต้องการ แต่หาก ไม่มีผู้ดูแลระบบขั้นสูงที่ลงทะเบียนในอุปกรณ์อุปกรณ์จะแจ้งว่า "โปรดลงทะเบียนผู้ดูแลระบบขั้นสูงก่อน!" เมื่อเปิดใช้งานฟังก์ชัน User Role

# 5 <u>การตั้งค่าการสื่อสาร</u>

แตะ COMM บนเมนูหลักเพื่อตั้งค่าพารามิเตอร์ที่เกี่ยวข้องของอีเธอร์เนีต, การเชื่อมค่อพีซี, เครือข่ายไร้สาย, เซิร์ฟเวอร์กลาวค์แล<mark>ะการวินิจฉัยเครื</mark>อข่าย

| 5                    | Comm. |
|----------------------|-------|
| Ethernet             |       |
| PC Connection        |       |
| Wireless Network     |       |
| Cloud Server Setting |       |
| 📑 Network Diagnosis  |       |
|                      |       |

#### 5.1 การตั้งค่าอีเธอร์เน็ต

เมื่ออุปกรณ์ต้องการสื่อสารกับพีซีผ่านอีเธอร์เน็ตคุณต้องกำหนดการตั้งค่าเครือข่ายและตรวจสอบให้แน่ใจว่าอุปกรณ์และพีซีเชื่อมต่อกับส่วนเครือข่าย

#### เดียวกัน

#### แตะอีเธอร์เน็ตบน Comm อินเทอร์เฟซการตั้งค่าเพื่อกำหนดการตั้งค่า.

| Ð             | Ethernet | 11             |
|---------------|----------|----------------|
| IP Address    |          | 192.168.163.99 |
| Subnet Mask   |          | 255.255.255.0  |
| Gateway       |          | 192.168.163.1  |
| DNS           |          | 0.0.0.0        |
| TCP COMM.Port |          | 4370           |
| DHCP          |          | 0              |

| Ð                     | Ethernet 1    |
|-----------------------|---------------|
| Subnet Mask           | 255.255.255.0 |
| Gateway               | 192.168.163.1 |
| DNS                   | 0.0.0.0       |
| TCP COMM.Port         | 4370          |
| DHCP                  | $\bigcirc$    |
| Display in Status Bar |               |

#### <u>คำอธิบายฟังก์ชัน</u>

| ชื่อพึงก์ชัน   | คำอธิบาย                                                                                              |
|----------------|----------------------------------------------------------------------------------------------------|
| IP Address     | ที่อยู่ IP เริ่มด้นคือ 192.168.1.201 สามารถแก้ไขได้ตามความพร้อมใช้งานของเครือข่าย                     |
| Subnet Mask    | Subnet Mask เริ่มต้นคือ 255.255.255.0 สามารถแก้ไขได้ตามความพร้อมใช้งานของเครือข่าย                    |
| Gateway        | ที่อยู่เกตเวข์เริ่มค้นคือ 0.0.0.0 สามารถแก้ไขได้ตามความพร้อมใช้งานของเครือข่าย                        |
| DNS            | ที่อยู่ DNS เริ่มต้นคือ 0.0.0.0 สามารถแก้ไขได้ตามความพร้อมใช้งานของเกรือข่าย                          |
| TCP COMM. Port | ค่าพอร์ต TCP COMM เริ่มต้นคือ 4370 สามารถแก้ไขได้ตามกวามพร้อมใช้งานของเกรือข่าย                       |
| DHCP           | ย่อมาจาก Dynamic Host Configuration Protocol จัดสรรที่อยู่ IP แบบใคนามิกสำหรับใคลเอนต์ผ่านเซิร์ฟเวอร์ |
| แสดงในแถบสถานะ | สลับเพื่อดั้งก่าว่าจะแสดงไอกอนเกรือข่ายบนแถบสถานะหรือไม่                                              |

#### 5.2 การเชื่อมต่อพีซี

Comm Key อำนวยความสะควกในการปรับปรุงความปลอคภัยของข้อมูลโดยตั้งค่าการสื่อสารระหว่างอุปกรณ์และพีซี เมื่อตั้งค่า Comm Key แล้วจะต้องใช้

รหัสผ่านการเชื่อมต่อเพื่อเชื่อมต่ออุปกรณ์กับซอฟต์แวร์พีซี.

แตะการเชื่อมต่อพีซีบน Comm อินเตอร์เฟซการตั้งค่าเพื่อกำหนดการตั้งก่าการสื่อสาร.

| ŋ         | PC Connection |      |
|-----------|---------------|------|
| Comm Key  |               | **** |
| Device ID |               | 1    |
|           |               |      |
|           |               |      |
|           |               |      |
|           |               |      |

#### <u>คำอธิบายฟังก์ชัน</u>

| ชื่อฟังก์ชัน | คำอธิบาย                                           |
|--------------|----------------------------------------------------|
| กีย์ Comm    | รหัสผ่านเริ่มต้นคือ 0 และสามารถเปลี่ยนได้ในภายหลัง |
| ID อุปกรณ์   | Comm Key สามารถมีได้ดั้งแต่ 1-6 หลัก               |

#### 5.3 เครือข่ายไร้สาย★

อุปกรณ์มีโมดูล Wi-Fi ซึ่งสามารถติดตั้งภายในโมดูลอุปกรณ์หรือเชื่อมต่อภายนอกได้

โมดูล Wi-Fi ช่วยให้สามารถรับส่งข้อมูลผ่าน Wi-Fi (Wireless Fidelity) และสร้างสภาพแวดล้อมเครือข่ายไร้สาย Wi-Fi ถูกเปิดใช้งานโดยค่าเริ่มต้นใน

อุปกรณ์ หากคุณไม่จำเป็นต้องใช้เครือข่าย Wi-Fi คุณสามารถสลับ Wi-Fi เพื่อปิดใช้งานปุ่ม

แตะเครือข่ายไร้สายบน Comm อินเทอร์เฟซการตั้งค่าเพื่อกำหนดการตั้งค่า Wi-Fi.

#### <u>ค้นหาเครือข่าย WIFI</u>

- WIFI ถูกเปิดใช้งานในอุปกรณ์ตามค่าเริ่มด้น สลับปุ่มเพื่อเปิดหรือปิดใช้งาน WIFI
- เมื่อเปิด Wi-Fi แล้วอุปกรณ์จะค้นหา WIFI ที่ใช้ได้ภายในช่วงเครือข่าย
- แตะที่ชื่อ Wi-Fi ที่ต้องการจากรายการที่มีและป้อนรหัสผ่านที่ถูกต้องในอินเทอร์เฟซรหัสผ่านจากนั้นแตะเชื่อมต่อกับ WIFI (ตกลง)

| Ð              | Wireless Network |            | 17      | 1±              |
|----------------|------------------|------------|---------|-----------------|
| WIFI           |                  |            |         | 0               |
|                |                  | Not in the | Network | < range         |
| ceshibu        |                  |            |         | (ji)            |
| TP-LINK_CC0A4A |                  |            |         | (je             |
| MINI-zkt6-6    |                  |            |         | (je             |
| kq1234         |                  |            |         | ( <del>70</del> |

| Ð | TP-I                                                                | _INK_ceshi   |
|---|---------------------------------------------------------------------|--------------|
|   | Security: WPAPSK/WPA2P:<br>Signal Strength: Very strong<br>Password | SK           |
|   |                                                                     |              |
|   | Connect to WIFI (OK)                                                | Cancel (ESC) |

แตะที่ฟิลด์รหัสผ่านเพื่อป้อนรหัสผ่านจากนั้นแตะที่เชื่อมต่อกับWIFI (OK).

ล้นหา

WIFI: แตะที่เครือข่ายที่ต้องการจากรายการเครือข่ายที่

เมื่อเชื่อมต่อ WIFI สำเร็จอินเทอร์เฟซเริ่มต้นจะแสดง Wi-Fi 窄 logo.

#### <u>เพิ่มเครือข่าย WIFI ด้วยตนเอง</u>

เปิดใช้งาน

## นอกจากนี้ยังสามารถเพิ่ม Wi-Fi ด้วยตนเองได้หาก Wi-Fi ที่ต้องการไม่ปรากฏในรายการ.

| 5                | Wireless Network | 17 | ٦Ē         |
|------------------|------------------|----|------------|
| Redmi            |                  |    | ÷Ô         |
| PLtest-8         |                  |    | (<br>#     |
| HONOR 20         |                  |    | ( <b>P</b> |
| zkteco           |                  |    | (          |
| Add WIFI Network |                  |    |            |
| Advanced         |                  |    |            |

| Ð            | Add WIFI Network |
|--------------|------------------|
| SSID         |                  |
| Network Mode | INFRA            |
| Auth. Mode   | OPEN             |
|              |                  |
|              |                  |
|              |                  |

แตะที่เพิ่มเครือข่าย WIFI เพื่อเพิ่ม WIFI ด้วยตนเอง.

บนอินเทอร์เฟซนี้ให้ป้อนพารามิเตอร์เครือข่าย WIFI (ต้องมีเครือข่ายที่ เพิ่มเข้ามา)

NOTE: หลังจากเพิ่ม WIFI ด้วยตนเองสำเร็จแล้วให้ทำตามขั้นตอนเดียวกันเพื่อค้นหาชื่อ WIFI ที่เพิ่มเข้ามา คลิกที่นี่เพื่อดูกระบวนการค้นหาเครือข่าย

WIFI.

# <u>การตั้งค่าขั้นสูง</u>

# บนอินเทอร์เฟซเครือข่ายไร้สายให้แตะที่ขั้นสูงเพื่อตั้งค่าพารามิเตอร์ที่เกี่ยวข้องตามต้องการ

| Ð                | Wireless Network | 17 | 11         |
|------------------|------------------|----|------------|
| PLtest-8         |                  |    | ÷          |
| testwork-3       |                  |    | ( <b>P</b> |
| pl-3             |                  |    | (          |
| DIRECT-52FDB298  |                  |    | (          |
| Add WIFI Network |                  |    |            |
| Advanced         |                  |    |            |

| Ð           | Ethernet |
|-------------|----------|
| DHCP        |          |
| IP Address  | 0.0.0    |
| Subnet Mask | 0.0.0.0  |
| Gateway     | 0.0.0    |
|             |          |
|             |          |
# <u>คำอธิบายฟังก์ชัน</u>

| ชื่อพึงก์ชัน | คำอธิบาย                                                                                                    |
|--------------|----------------------------------------------------------------------------------------------------|
| DHCP         | Dynamic Host Configuration Protocol (DHCP) จะจัดสรรที่อยู่ IP แบบไดนามิกให้กับไคลเอ็นต์เครือข่าย หากเปิดใช้<br>งาน DHCP จะไม่สามารถตั้งค่า IP ด้วยตนเองได้ |
| IP Address   | ที่อยู่ IP สำหรับเครือข่าย WIFI ค่าเริ่มค้นคือ 0.0.0.0 <mark>สาม</mark> ารถแก้ไขได้ตามความพร้อมใช้งานของเครือข่าย                                          |
| Subnet Mask  | Subnet Mask เริ่มต้นของเกรือข่าย WIFI <mark>คือ 255</mark> .255.255.0 สามารถแก้ไขได้ตามคว <mark>ามพร้อ</mark> มใช้งานของเกรือข่าย                          |
| Gateway      | ที่อยู่เกตเวย์เริ่มต้นคือ 0.0.0 <mark>.0 สามารถแก้ไบได้ตามก</mark> วามพร้อมใช้งานของเกรือข่าย                                                              |

# 5.4 การตั้งค่าเซิร์ฟเวอร์คลาวด์

แตะการตั้งค่าเซิร์ฟเวอร์คลาวค์บน Comm อินเตอร์เฟซการตั้งค่าเพื่อเชื่อมค่อกับเซิร์ฟเวอร์ ADMS.

| Ð                   | Cloud Server Setting | 11         |
|---------------------|----------------------|------------|
| Server Mode         |                      | ADMS       |
| Enable Domain Name  |                      | $\bigcirc$ |
| Server Address      |                      | 0.0.0.0    |
| Server Port         |                      | 8081       |
| Enable Proxy Server |                      | 0          |
| HTTPS               |                      | 0          |

| ชื่อฟังก์ชัน        |                  | Description                                                                                                    |
|---------------------|------------------|----------------------------------------------------------------------------------------------------|
| เปิดใช้งานชื่อโดเมน | ที่อยู่เซิฟเวอร์ | เมื่อเปิดฟังก์ชันนี้โหมดชื่อโดเมน" http: // " จะถูกใช้เช่น http://www.XYZ.com ในขณะที่"<br>XYZ" หมายถึงชื่อโดเมน |

| ปิดการใช้งานชื่อ             | ที่อยู่เซิฟเวอร์ | ที่อยู่ IP ของเซิร์ฟเวอร์ ADMS                                                                        |
|------------------------------|------------------|----------------------------------------------------------------------------------------------------|
| โดเมน                        | พอร์ตเซิร์ฟเวอร์ | พอร์ตที่เซิร์ฟเวอร์ ADMS ใช้                                                                          |
| เปิดใช้งานพร็อกซีเซิร์ฟเวอร์ |                  | ที่อยู่ IP และหมายเลขพอร์ตของพร็อกซีเซิร์ฟเวอร์ถูกคั้งก่าด้วยตนเองเมื่อเปิดใช้งานพร็อกซี              |
| HTTPS                        |                  | ขึ้นอยู่กับ HTTP การเข้ารหัสการส่งและการพิสูจน์ด้วดนช่วยให้มั่นใจได้ถึงความปลอดภัยของ<br>กระบวนการส่ง |

### 5.5 การวินิจฉัยเครือข่าย

ช่วยในการตั้งก่าพารามิเตอร์การวินิจฉัยเครือข่าย

แตะการวินิจฉัยเครือข่ายใน Comm อินเทอร์เฟซการตั้งค่า ป้อนที่อยู่ IP ที่ต้องวินิจฉัย<mark>แ</mark>ล้วแตะเริ่มการทดสอบ<mark>วินิจฉัยเพื่อตรวจสอ</mark>บว่าเครือข่ายสามารถ

เชื่อมต่อกับอุปกรณ์ได้หรือไม่.

| _ | Ð                         | Network Diagnosis |         |
|---|---------------------------|-------------------|---------|
|   | P address diagnostic test |                   | 0.0.0.0 |
| : | Start the diagnostic test |                   |         |
|   |                           |                   |         |
|   |                           |                   |         |
|   |                           |                   |         |
|   |                           |                   |         |
|   |                           |                   |         |
|   |                           |                   |         |
|   |                           |                   |         |
|   |                           |                   |         |
|   |                           |                   |         |
|   |                           |                   |         |
|   |                           |                   |         |
|   |                           |                   |         |
|   |                           |                   |         |
|   |                           |                   |         |

# 6 <u>การตั้งค่าระบบ</u>

ช่วยในการตั้งก่าพารามิเตอร์ระบบที่เกี่ยวข้องเพื่อเพิ่มประสิทธิภาพการเข้าถึงของอุปกรณ์

แตะระบบบนอินเทอร์เฟซเมนูหลักเพื่อไปที่ตัวเลือกเมนู.

| System        |  |
|---------------|--|
| 🕘 Date Time   |  |
| Attendance    |  |
| Face          |  |
| Reset         |  |
| 🚦 USB Upgrade |  |
|               |  |
|               |  |

แตะวันที่เวลาบนอินเทอร์เฟซระบบเพื่อตั้งวันที่และเวลา

| D                    | Date Time               |
|----------------------|-------------------------|
| Manual Date and Time |                         |
| 24-Hour Time         |                         |
| Date Format          | YYYY-MM-DD              |
| Daylight Saving Time | $\overline{\mathbf{O}}$ |

6.1

วันเวลา

- แตะ Manual Date and Time เพื่อตั้งวันที่และเวลาด้วยตนเองแล้วแตะยืนยันเพื่อบันทึก
- แตะเวลา 24 ชั่วโมงเพื่อเปิดหรือปิดรูปแบบนี้ หากเปิดใช้งานให้เลือกรูปแบบวันที่เพื่อตั้งก่ารูปแบบวันที่เช่นวันที่ควรแสดงบนอุปกรณ์
- แตะเวลาออมแสงเพื่อเปิดหรือปิดพึงก์ชัน หากเปิดใช้งานให้แตะโหมดออมแสงเพื่อเลือกโหมดประหยัดแสงจากนั้นแตะตั้งค่าการประหยัดเวลา

# กลางวันเพื่อตั้งเวลาเปลี่ยน

| Ð           | Daylight Saving Setup | 11     | ก          | Daylight Saving Setup    |       |
|-------------|-----------------------|--------|------------|--------------------------|-------|
| Start Month |                       | 1      | Start Date |                          | 00-00 |
| Start Week  |                       | 1      | Start Time |                          | 00:00 |
| Start Day   |                       | Sunday | End Date   |                          | 00-00 |
| Start Time  |                       | 00:00  | End Time   |                          | 00:00 |
| End Month   |                       | 1      |            |                          |       |
| End Week    |                       | 1      |            |                          |       |
|             | โหมดสัปดาห์           |        |            | โหมดว <mark>ันที่</mark> |       |

เมื่อเรียกกีนการตั้งก่าจากโรงงานคุณสามารถเรียกกีนเวลา (24 ชั่วโมง) และรูปแบบวันที่ (YYYY-MM-DD) ได้ แต่ไม่สามารถเรียกกีนวันที่ และเวลาของอุปกรณ์ได้.

NOTE: ตัวอย่างเช่นผู้ใช้ตั้งเวลาของอุปกรณ์ (18:35 ของวันที่ 15 มีนาคม 2019) เป็น 18<mark>:30 น</mark>. ของวันที่ 1 มกราคม 2020 หลังจากคืนค่าการตั้งค่าจาก

โรงงานแล้วเวลาของอุปกรณ์จะยังคงเป็น 18:30 ของวันที่ 1 มกราคม , 2020.

6.2 การเข้าร่วม

คลิกการเข้าร่วมบนอินเทอร์เฟซระบบ.

| Þ                         | Attendance | 11       |
|---------------------------|------------|----------|
| Duplicate Punch Period(m) |            | 1        |
| Camera Mode               |            | No photo |
| Display User Photo        |            |          |
| Attendance Log Alert      |            | 99       |
| Periodic Del of ATT Data  |            | Disabled |
| Periodic Del of ATT Photo |            | 99       |

| 5                               | Attendance | 11       |
|---------------------------------|------------|----------|
| Attendance Log Alert            |            | 99       |
| Periodic Del of ATT Data        |            | Disabled |
| Periodic Del of ATT Photo       |            | 99       |
| Periodic Del of Blocklist Photo |            | Disabled |
| Authentication Timeout(s)       |            | 3        |
| Face comparison interval(s)     |            | 1        |

| ชื่อพึงก์ชัน          |   | Description                                                                                                    |
|-----------------------|---|----------------------------------------------------------------------------------------------------|
| ระยะเวลาการชกซ้ำ (ม.) |   | ภายในช่วงเวลาที่กำหนด (หน่วย: นาที) บันทึกการเข้าร่วมที่ซ้ำกันจะไม่ถูกสงวนไว้ (ค่าอยู่ในช่วง 1 ถึง 999999<br>นาที) |
| โหมดกล้อง             | 1 | เลือกว่าจะจับภาพและบันทึกภาพสแนปชอตปัจจุบันระหว่างการตรวจสอบหรือไม่ มี 5 โหมค:                                     |
|                       |   | ไม่มีรูปถ่าย: ไม่มีการถ่ายภาพระหว่างการตรวจสอบผู้ใช้                                                               |
|                       |   | ถ่ายภาพไม่บันทึก: ถ่ายภาพ แต่ไม่ได้บันทึกระหว่างการตรวจสอบ                                                         |
|                       |   | ถ่ายภาพและบันทึก: ภาพถ่ายจะถูกถ่ายและบันทึกไว้ระหว่างการตรวจสอบ                                                    |
|                       |   | บันทึกในการตรวจสอบที่ประสบความสำเร็จ: ภาพถ่ายจะถูกถ่ายและบันทึกไว้สำหรับการยืนยันแต่ละครั้งที่สำเร็จ               |
|                       |   | บันทึกในการตรวจสอบที่ล้มเหลว: ภาพถ่ายจะถูกถ่ายและบันทึกไว้สำหรับการตรวจสอบที่ล้มเหลวแต่ละครั้ง<br>เท่านั้น         |

| แสดงรูปภาพของผู้ใช้           | เลือกว่าจะแสดงรูปภาพของผู้ใช้หรือไม่เมื่อผู้ใช้ผ่านการตรวจสอบ                                                |  |  |
|-------------------------------|----------------------------------------------------------------------------------------------------|--|--|
| การแจ้งเตือนบันทึกการเข้าร่วม | เมื่อพื้นที่บันทึกของการเข้าร่วมถึงค่าขีด จำกัด สูงสุดอุปกรณ์จะแสดงกำเตือนพื้นที่หน่วยความจำโดยอัตโนมัติ     |  |  |
|                               | ผู้ใช้อาจปิดใช้งานฟังก์ชันหรือตั้งก่าที่ถูกต้องระหว่าง 1 ถึง 9999                                            |  |  |
| ข้อมูล ATT เป็นระยะ           | เมื่อบันทึกการเข้าร่วมถึงความจุสูงสุดอุปกรณ์จะถบชุดของบันทึกการเข้าร่วมเก่าโดยอัตโนมัติ                      |  |  |
|                               | ผู้ใช้อาจปิดใช้งานฟังก์ชันหรือตั้งก่าที่ถูกต้องระหว่าง 1 ถึง 999                                             |  |  |
| ภาพ ATT เป็นระยะ              | เมื่อภาพถ่ายการเข้าร่วมถึงความจุสูงสุดอุปกรณ์จะลบชุดภาพถ่ายการเข้างานเก่าโดยอัตโนมัติ                        |  |  |
|                               | ผู้ใช้อาจปิดใช้งานฟังก์ชันหรือตั้งก่าที่ถูกต้องระหว่าง 1 ถึง 99                                              |  |  |
| รูปภาพบถือกลิสต์เป็นระยะ ๆ    | เมื่อรูปภาพที่อยู่ในรายการบลีอกมีความจุสูงสุดอุปกรณ์จะลบชุดของรูปภาพที่อยู่ในรายการบลีอกเก่าโดย<br>อัตโนมัติ |  |  |
|                               | ผู้ใช้อาจปิดใช้งานพึงก์ชันหรือตั้งก่าที่ถูกต้องระหว่าง 1 ถึง 99.                                             |  |  |
| หมดเวลารับรองกวามถูกต้อง      | ระยะเวลาที่ใช้ในการแสดงข้อคว <mark>ามยืนยันที่</mark> สำเร็จ                                                 |  |  |
|                               | ค่าที่ใช้ได้: 1 ~ 9 วินาที                                                                                   |  |  |
|                               | ระยะเวลาที่ด้องใช้ในการเปรียบเทียบเทมเพลตใบหน้า                                                              |  |  |
|                               | ค่าที่ใช้ได้: 0 ~ 9 วินาที                                                                                   |  |  |
| ช่วงการเปรียบเทียบใบหน้า      |                                                                                                    |  |  |
|                               |                                                                                                    |  |  |
|                               |                                                                                                    |  |  |
|                               |                                                                                                    |  |  |

6.3 พารามิเตอร์ใบหน้า

แตะใบหน้าบนอินเทอร์เฟซระบบเพื่อไปที่การตั้งค่าพารามิเตอร์ใบหน้า

| c                         | Face | 11 |
|---------------------------|------|----|
| 1:N Threshold Value       |      | 47 |
| 1:1 Threshold Value       |      | 63 |
| Face Enrollment Threshold |      | 70 |
| Face Pitch Angle          |      | 30 |
| Face Rotation Angle       |      | 25 |
| Image Quality             |      | 70 |

| 5                            | Face | 11 |
|------------------------------|------|----|
| Minimum Face Size            |      | 80 |
| LED Light Trigger Value      |      | 80 |
| Motion Detection Sensitivity |      | 4  |
| Live Detection               |      |    |
| Live Detection Threshold     |      | 70 |
| Anti-spoofing using NIR      |      |    |

| Ð                           | Face | 11 |
|-----------------------------|------|----|
| LED Light Trigger Value     |      | 80 |
| Motion Detection Sensitivit | У    | 4  |
| Live Detection              |      |    |
| Live Detection Threshold    |      | 70 |
| Anti-spoofing using NIR     |      |    |
| Face Algorithm              |      |    |

| ชื่อฟึงก์ชัน            | คำอธิบาย                                                                                                    |
|-------------------------|----------------------------------------------------------------------------------------------------|
| 1: N ค่าเกณฑ์           | ภายใต้โหมดการตรวจสอบ 1: N การตรวจ <mark>สอบจะปร</mark> ะสบความสำเร็จก็ต่อเมื่อความคล้ายคลึงกันระหว่างภาพ<br>ใบหน้าที่ได้มาและเทมเพลตใบหน้าที่ลงทะเบียนทั้งหมดมีค่ามากกว่าค่าที่ตั้งไว้ |
|                         | ค่าที่ถูกต้องอยู่ในช่วง 0 ถึง 100 ยิ่งเกณฑ์สูงอัตราการตัดสินผิดก็จะยิ่งต่ำลงและอัตราการปฏิเสธก็จะสูงขึ้นและ<br>ในทางกลับกัน ขอแนะนำให้ตั้งค่าเริ่มต้นเป็น 47                           |
| ค่าเกณฑ์ 1: 1           | ภายใด้โหมดการยืนยันแบบ 1: 1 การขึ้นยันจะสำเร็จก็ค่อเมื่อกวามกล้ายกลึงกันระหว่างภาพใบหน้าที่ได้มาและเทม<br>เพลตใบหน้าของผู้ใช้ที่ลงทะเบียนในอุปกรณ์มากกว่าก่าที่ตั้งไว้                 |
|                         | ค่าที่ถูกต้องอยู่ในช่วง 0 ถึง 100 ยิ่งเกณฑ์สูงอัตราการตัดสินผิดก็จะยิ่งต่ำลงและอัตราการปฏิเสธก็จะสูงขึ้นและ<br>ในทางกลับกัน ขอแนะนำให้ตั้งก่าเริ่มต้นเป็น 63                           |
| เกณฑ์การลงทะเบียนใบหน้า | ในระหว่างการลงทะเบียนใบหน้าจะใช้การเปรียบเทียบแบบ 1: N เพื่อกำหนดว่าผู้ใช้เคยลงทะเบียนมาก่อนหรือไม่                                                                                    |
|                         | เมื่อความคล้ายคลึงกันระหว่างภาพใบหน้าที่ได้มาและเทมเพลตใบหน้าที่ลงทะเบียนทั้งหมดมีก่ามากกว่าเกณฑ์ที่ตั้ง<br>ไว้แสดงว่าใบหน้าได้รับการลงทะเบียนแล้ว.                                    |
| ใบหน้ามุมลาด            | เป็นล่าเผื่อมุมพิทช์ของใบหน้าสำหรับการลงทะเบียนและเปรียบเทียบเทมเพลตใบหน้า                                                                                                    |
|                         | หากมุมพิทช์ของใบหน้าสูงเกินค่าที่ตั้งไว้อัลกอริทึมจะถูกกรองด้วยอัลกอริทึมนั่นคือเทอร์มินัลเพิกเฉยทำให้ไม่มีการ<br>ลงทะเบียนและอินเทอร์เฟซการเปรียบเทียบ                                |

| มุมการหมุนใบหน้า                        | เป็นล่าเผื่อมุมการหมุนของใบหน้าสำหรับการลงทะเบียนและเปรียบเทียบเทมเพลตใบหน้า                                                                         |
|-----------------------------------------|----------------------------------------------------------------------------------------------------|
|                                         | หากมุมการหมุนของใบหน้าเกินค่าที่ตั้งไว้จะถูกกรองโดยอัลกอริทึมกล่าวคือไม่สนใจโดยเทอร์มินัลจึงไม่มีการ                                                 |
|                                         | เรียกใช้อินเทอร์เฟซการลงทะเบียนและการเปรียบเทียบ                                                                                                    |
| คุณภาพของภาพ                            | เป็นคุณภาพของภาพสำหรับการลงทะเบียนและเปรียบเทียบใบหน้า ค่าที่สูงขึ้นจำเป็นต้องมีภาพที่ชัดเจนขึ้น                                                     |
| ขนาดใบหน้าขั้นต่ำ                       | กำหนดขนาดใบหน้าขั้นต่ำที่จำเป็นสำหรับการลงทะเบียนและเปรียบเทียบใบหน้า                                                                                |
|                                         | หากขนาดต่ำสุดของภาพที่ถ่ายมีขนาดเล็กกว่าค่าที่ตั้งไว้ภาพนั้นจะถูกกรองออกและไม่รับรู้ว่าเป็นใบหน้า                                                    |
|                                         | ค่านี้ยังสามารถตีความได้ว่าเป็นระยะเปรียบเทียบใบหน้า ยิ่งบุคคลนั้นอยู่ห่างออกไปเท่าใดใบ <mark>หน้าก็ยิ่</mark> งเล็กลงและ                            |
|                                         | จำนวนพิกเซลของใบหน้าที่ได้รับจากอัลกอริทึมก็จะน้อยลง ดังนั้นการปรับพารามิเตอร์นี้สามารถปรับระยะการ                                                   |
|                                         | เปรียบเทียบใบหน้าที่ไกลที่สุดได้ เมื่อค่าเป็น 0 ระยะการเปรียบเทียบใบหน้าจะไม่ จำกัด.                                                                 |
| ไฟ LED Triggered มูลค่า                 | ค่านี้ควบคุมการเปิดและปิดไฟ LED ยิ่งก่ามากไฟ LED จะเปิดหรือปิดบ่อยขึ้น                                                                               |
| ความไวในการตรวจจับการ                   | ตั้งค่าสำหรับจำนวนการเปลี่ยนแปลงใน <mark>มุมมองขอ</mark> งกล้องที่เรียกว่าการ <mark>ตรว</mark> จจับ <mark>การเ</mark> กลื่อนไหวที่เป็นไปได้ที่จะปลุก |
| เกลื่อนไหว                              | เครื่องจากโหมคสแตนค์บายไปยังอินเทอร์เฟซการเปรียบเทียบ                                                                                                |
|                                         | ค่ายิ่งมากระบบก็จะยิ่งมีคว <mark>ามอ่อนไหวมากขึ้นเช่น</mark> หากตั้งก่าไว้มา <mark>กขึ้นอินเทอร์เฟซ</mark> การเปรียบเทียบจะเปิดใช้งานได้             |
|                                         | อย่างง่ายคายมากและการ <mark>ตรวจจับ</mark> การเคลื่ <mark>อนไหวมักจะถูกทริกเกอร์</mark>                                                              |
| การตรวจจับแบบสด                         | ตรวจจับกวามพยายามปลอมแปลง โดยใช้ภาพแ <mark>สงที่มองเ</mark> ห็น ได้เพื่อตรวจสอบว่าตัวอย่างแหล่งข้อมูลไบ โอเมตริกซ์ที่                                |
|                                         | ให้มานั้นเป็นของคนจริง (มนุษย์ที่มีชีวิค) หรือเป็ <mark>นด้วแทนที่ผ</mark> ิด                                                                        |
| เกณฑ์การตรวจจับแบบสด                    | ช่วยในการตัดสินว่าภาพที่มองเห็นนั้นเป็นบุคคลจริงหรือไม่ (มนุษย์ที่มีชีวิต) ยิ่งค่ามากประสิทธิภาพในการป้องกัน                                         |
| . · · · · · · · · · · · · · · · · · · · | การปลอมแปลงก็จะยิ่งดีขึ้น โดยใช้แสงที่มองเห็นได้                                                                                                    |
| ป้องกันการปลอมแปลง โดยใช้               |                                                                                                    |
| NIR                                     | ใช้การถ่ายภาพสเปกตร์มไกล์อินฟราเรคเพื่อระบุและป้องกันการ โจมตีภาพถ่ายและวิดี โอปลอม                                                                  |
| อัลกอริทึมใบหน้า                        | มีข้อมูลที่เกี่ยวข้องกับอัลกอริทึมใบหน้าและหยุดการอัปเดตเทมเพลตใบหน้าชั่วกราว                                                                        |

NOTE: การปรับค่าแสงและพารามิเตอร์คุณภาพที่ไม่เหมาะสมอาจส่งผลกระทบอย่างรุนแรงต่อประสิทธิภาพของอุปกรณ์ โปรดปรับพารามิเตอร์การ เปิดรับแสงภายใต้คำแนะนำของเจ้าหน้าที่บริการหลังการขายของ บริษัท ของเราเท่านั้น.

# 6.4 รีเซ็ตเป็นค่าเริ่มต้นจากโรงงาน

ฟังก์ชันรีเซ็ตเป็นก่าเริ่มต้นจากโรงงานจะคืนค่าการตั้งก่าอุปกรณ์เช่นการตั้งก่าการสื่อสารและการตั้งก่าระบบเป็นการตั้งก่าเริ่มต้นจากโรงงาน (ฟังก์ชันนี้จะ ใม่ล้างข้อมูลผู้ใช้ที่ลงทะเบียน)

แตะรีเซ็ตบนอินเทอร์เฟซระบบจากนั้นแตะตกลงเพื่อคืนค่าการตั้งก่าเริ่มต้นจากโรงงาน

| Ð        | System        |
|----------|---------------|
| 🕘 Date T | ime           |
| Attend   | ance          |
|          | Reset?Restart |
|          |               |
|          |               |
|          | OK            |
|          |               |
|          | Cancel        |
|          |               |

### 6.5 USB อัพเกรด

ด้วยตัวเลือกนี้สามารถอัพเกรดเฟิร์มแวร์ของอุปกรณ์ได้โดยใช้ไฟล์อัพเกรคบนคิสก<mark>์ USB</mark> ก่อนดำเนินก<mark>ารนี้ต</mark>รวจสอบให้แน่ใจว่าใส่คิสก์ USB ลงใน อุปกรณ์อย่างถูกต้องและมีไฟล์อัพเกรดที่ถูกต้อง

หากไม่มีการเสียบคิสก์ USB ระบบจะแจ้งข้อความต่อไปนี้หลังจากที่คุณแตะอัพเกรค USB บนอินเทอร์เฟซระบบ.

| 5 | USB Upgrade                     |
|---|---------------------------------|
|   | Error! Failed to read USB disk. |

NOTE: หากต้องการไฟล์อัพเกรคโปรคติคต่อฝ่ายสนับสนุนด้านเทคนิคของเรา ไม่แนะนำให้อัพเกรคเฟิร์มแวร์ภายใต้สถานการณ์ปกติ

# 7 <u>ปรับแต่งการตั้งค่า</u>

แตะปรับแต่งในอินเทอร์เฟซเมนูหลักเพื่อปรับแต่งการตั้งค่าอินเทอร์เฟซเสียงกระดิ่งตัวเลือกสถานะหมัดและการแมปกีย์ลัด.

| Ð            | Perso       | nalize |
|--------------|-------------|--------|
| 👕 User Inter | face        |        |
| ↓ Voice      |             |        |
| 😰 Bell Sched | dules       |        |
| 😳 Punch Sta  | te Options  |        |
| 💼 Shortcut K | ey Mappings |        |
|              |             |        |

# 7.1 การตั้งค่าอินเทอร์เฟซ

ี แตะ User Interface บนอินเทอร์เฟซ Personalize เพื่อปรับแต่งรูปแบบการแสดงผ<mark>ลของอินเท</mark>อร์เฟซหลัก

| Ð                          | User Interface | 11       |
|----------------------------|----------------|----------|
| Wallpaper                  |                |          |
| Language                   |                | English  |
| Menu Screen Timeout(s)     |                | Disabled |
| Idle Time to Slide Show(s) |                | None     |
| Slide Show Interval(s)     |                | Disabled |
| Idle Time to Sleep(m)      |                | Disabled |

| Ð                          | User Interface | 11       |
|----------------------------|----------------|----------|
| Language                   |                | English  |
| Menu Screen Timeout(s)     |                | Disabled |
| Idle Time to Slide Show(s) |                | None     |
| Slide Show Interval(s)     |                | Disabled |
| Idle Time to Sleep(m)      |                | Disabled |
| Main Screen Style          |                | Style 1  |
|                            |                |          |

| ชื่อฟังก์ชัน               | ค้าอธิบาย                                                                                                    |
|----------------------------|----------------------------------------------------------------------------------------------------|
| วอลล์เปเปอร์               | ช่วยในการเลือกวอลเปเปอร์หน้าจอหลักตามความต้องการของผู้ใช้                                                                                                    |
| ການາ                       | ช่วยในการเลือกภาษาของอุปกรณ์                                                                                                    |
| หมดเวลาหน้าจอเมนู          | เมื่อไม่มีการทำงานและเวลาเกินค่าที่ตั้งไว้อุปกรณ์จะกลับไปที่อินเทอร์เฟซเริ่มต้นโดยอัตโนมัติ<br>พึงก์ชันนี้สามารถปิดใช้งานหรือตั้งค่าที่ต้องการได้ระหว่าง 60 ถึง 99999 วินาที. |
| เวลาว่างในการนำเสนอสไลด์   | เมื่อไม่มีการทำงานและเวลาเกินค่าที่ตั้งไว้สไลด์โชว์จะปรากฏขึ้น ฟังก์ชันนี้สามารถปิดใช้งานได้หรือคุณอาจตั้งค่า<br>ระหว่าง 3 ถึง 999 วินาที                                     |
| การนำเสนอสไลด์<br>ช่วงเวลา | เป็นช่วงเวลาในการสลับระหว่างภาพสไลด์โชว์ต่างๆ ฟึงก์ชันนี้สามารถปิดใช้งานได้หรือคุณอางกำหนดช่วงเวลา<br>ระหว่าง 3 ถึง 999 วินาที                                                |

| เวลาว่างในการนอนหลับ (ม.) | หากเปิดใช้งานโหมดสลีปและเมื่อไม่มีการทำงานในอุปกรณ์อุปกรณ์จะเข้าสู่โหมดสแตนด์บาย<br>กดปุ่มหรือนิ้วใดกี่ได้เพื่อกลับสู่โหมดการทำงานปกติ ฟังก์ชันนี้สามารถปิดใช้งานหรือตั้งก่าได้ภายใน 1-999 นาที. |
|---------------------------|----------------------------------------------------------------------------------------------------|
| รูปแบบหน้าจอหลัก          | ช่วยเลือกรูปแบบหน้าจอหลักตามความต้องการของผู้ใช้                                                                                                    |

# 7.2 การตั้งค่าเสียง

# แตะเสียงบนอินเทอร์เฟซปรับแต่งเพื่อกำหนดการตั้งก่าเสียง

| D             | Voice      |  |
|---------------|------------|--|
| Voice Prompt  | $\bigcirc$ |  |
| Touch Prompts | $\bigcirc$ |  |
| Volume        | 70         |  |
|               |            |  |
|               |            |  |

# <u>คำอธิบายฟังก์ชัน</u>

| ชื่อฟังก์ชัน | คำอธิบาย                                                                |
|--------------|-------------------------------------------------------------------------|
| Voice Prompt | สลับเพื่อเปิดหรือปิดเสียงเตือนระหว่างการทำงาน <mark>ของฟังก์</mark> ชัน |
| Touch Prompt | สลับเพื่อเปิดหรือปิดเสียงปุ่มกด                                         |
| Volume       | ปรับระดับเสียงของอุปกรณ์ซึ่งสามารถตั้งค่าได้ระหว่าง 0-100               |

### 7.3 ตารางเวลาระฆัง

แตะ Bell Schedules บนอินเทอร์เฟซ Personalize เพื่อกำหนดการตั้งก่า Bell.

| Ð                  | Bell Schedules |
|--------------------|----------------|
| New Bell Schedule  |                |
| All Bell Schedules |                |
|                    |                |
|                    |                |
|                    |                |
|                    |                |

# <u>กำหนดการระฆังใหม่</u>

# แตะ New Bell Schedule บนอินเทอร์เฟซ Bell Schedule เพื่อเพิ่มกำหนดการระฆังใหม่.

| D New Bell S           | chedule    |
|------------------------|------------|
| Bell Status            | $\bigcirc$ |
| Bell Time              |            |
| Repeat                 | Never      |
| Ring Tone              | bell01.wav |
| Internal bell delay(s) | 5          |
|                        |            |

# <u>คำอธิบายฟังก์ชัน</u>

| ชื่อฟังก์ชัน              | กำอธิบาย                                                                     |
|---------------------------|------------------------------------------------------------------------------|
| สถานะกระดิ่ง              | สลับเพื่อเปิดหรือปิดสถานะกระดิ่ง                                             |
| ເວດາระฆัง                 | เมื่อตั้งเวลาที่ต้องการแล้วอุปกรณ์จะสั่งให้กดกริ่งโดยอัตโนมัติในช่วงเวลานั้น |
| ทำซ้ำ                     | กำหนดจำนวนการนับที่ด้องการเพื่อทำซ้ำระฆังที่กำหนดไว้                         |
| เสียงเรียกเข้า            | เลือกเสียงเรียกเข้า                                                          |
| ความล่าช้าของกระดิ่งภายใน | ตั้งเวลาเล่นซ้ำของกระดิ่งภายใน ค่าที่ใช้ได้อยู่ในช่วง 1 ถึง 999 วินาที       |

# ตารางเวลาทั้งหมดของเบลล์

เมื่อกำหนดเวลาระฆังแล้วบนอินเทอร์เฟซ Bell Schedules ให้แตะ All Bell Schedules เพื่อดูระฆังที่กำหนดเวลาใหม่

| Bell Schedules     | 5        | All Bell Schedules |
|--------------------|----------|--------------------|
| New Bell Schedule  | 05:01 PM | ×.                 |
| All Bell Schedules | 06:01 PM | 4                  |
|                    | 07:02 PM | 1                  |
|                    |          |                    |
|                    |          |                    |
|                    |          |                    |

### แก้ไขระฆังตามกำหนดเวลา

บนอินเทอร์เฟซตารางระฆังทั้งหมดให้แตะที่ตารางเวลาระฆังที่ต้องการแล้วแตะแก้ไขเพื่อแก้ไขตารางเวลาระฆังที่เลือกวิธีการแก้ไขจะเหมือนกับการเพิ่ม

### กำหนดการระฆังใหม่.

| Ć      | 17:01 | 5                      | Edit      |
|--------|-------|------------------------|-----------|
| Edit   |       | Bell Status            |           |
| Delete |       | Bell Time              | 05:01 P   |
|        |       | Repeat                 | Nev       |
|        |       | Ring Tone              | bell01.wa |
|        |       | Internal bell delay(s) |           |
|        |       |                        |           |

### ลบกระดิ่ง

# ้บนอินเทอร์เฟซตารางเวลาระฆังทั้งหมดให้แตะตารางเวลาระฆ<mark>ังที่ต้องก</mark>ารแล้ว<mark>แตะลบจาก</mark>นั้นแตะใช่เพื่อลบระฆังที่เลือก

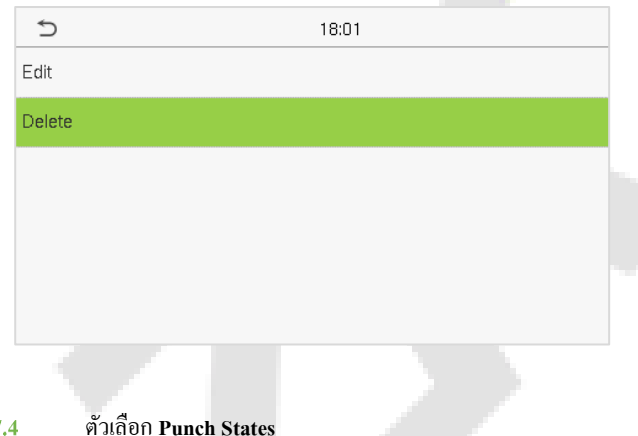

| đ      | 17:01                    |
|--------|--------------------------|
| Edit   |                          |
| Delete |                          |
|        |                          |
|        | Are you sure to execute? |
|        | ,<br>,<br>,              |
|        | Yes                      |
|        | No                       |

### ตัวเลือก Punch States 7.4

แตะ Punch States Options บนอินเทอร์เฟซ Personalize เพื่อกำหนดการตั้งก่า punch state.

| Ð                | Punch State Options |     |
|------------------|---------------------|-----|
| Punch State Mode |                     | Off |
|                  |                     |     |
|                  |                     |     |
|                  |                     |     |
|                  |                     |     |
|                  |                     |     |
|                  |                     |     |

| Ð | Punch State Mode     | 11 |
|---|----------------------|----|
| ۲ | Off                  |    |
| 0 | Manual Mode          |    |
| 0 | Auto Mode            |    |
| 0 | Manual and Auto Mode |    |
| 0 | Manual Fixed Mode    |    |
| 0 | Fixed Mode           |    |

# <u>คำอธิบายฟังก์ชัน</u>

| ชื่อฟังก์ชัน     | คำอริบาย                                                                                                    |
|------------------|----------------------------------------------------------------------------------------------------|
| โหมด Punch State | <ul> <li>ปิด: ปิดใช้งานพึงก์ชั่นสถานะหมัด และชุดคีย์สถานะหมัดใต้เมนูการแมปกีย์ทางลัดจะไม่ถูกต้อง</li> <li>โหมดแมนนวล: สลับปุ่มสถานะหมัดด้วยดนเองและปุ่มสถานะหมัดจะหายไปหลังจากหมดเวลาสถานะหมัด</li> <li>โหมดอัตโนมัติ:ปุ่มสถานะหมัดจะเปลี่ยนเป็นสถานะการชกเฉพาะโดยอัตโนมัติตามกำหนดการที่กำหนดไว้</li> <li>ล่วงหน้าซึ่งสามารถตั้งก่าได้ในการแมปกีย์ลัด</li> <li>โหมดแมนนวลและอัตโนมัติ:อินเทอร์เฟซหลักจะแสดงปุ่มสถานะหมัดสลับอัตโนมัติอย่างไรก็ตามผู้ใช้จะยังกง</li> <li>สามารถเลือกทางเลือกที่เป็นสถานะการเข้าร่วมด้วยตนเองได้หลังจากหมดเวลาปุ่มสถานะหมัดสลับด้วยตนเองจะ</li> <li>กลายเป็นปุ่มสถานะหมัดสลับอัตโนมัติ</li> <li>โหมดดงที่ด้วยตนเอง:หลังจากตั้งก่าปุ่มสถานะหมัดด้วยตนเองเป็นสถานะหมัดเฉพาะพึงก์ชันจะยังกงไม่</li> <li>เปลี่ยนแปลงจนกว่าจะเปลี่ยนด้วยตนเองอีกครั้ง</li> <li>โหมดดงที่:แสดงเฉพาะปุ่มสถานะหมัดกงที่ด้วยตนเองเท่านั้นที่จะแสดงขึ้น ผู้ใช้ไม่สามารถเปลี่ยนสถานะโดย</li> <li>การกดปุ่มอื่น ๆ</li> </ul> |

# 7.5 การแมปคีย์ทางลัด

ผู้ใช้อาจกำหนดปุ่มถัดสำหรับสถานะการเข้างานและปุ่มการทำงานบนอินเทอร์เฟซหถั<mark>ก ดังนั้</mark>นบนอินเทอร์เฟซหถักเมื่อกดปุ่มถัดสถานะการเข้าร่วมที่

เกี่ยวข้องหรืออินเทอร์เฟซฟังก์ชันจะแสดงโดยตรง

แตะ Shortcut Key Mappings บนอินเทอร์เฟซ Personalize เพื่อตั้งก่าปุ่มลัดที่ต้องการ

| 5            | Shortcut Key Mappings | 11           |
|--------------|-----------------------|--------------|
| Uр Кеу       |                       | Check-In     |
| Down Key     |                       | Check-Out    |
| Left Key     |                       | Overtime-In  |
| Right Key    |                       | Overtime-Out |
| ESC/[-> Key  |                       | Break-In     |
| M/OK/->] Key |                       | Break-Out    |

- บนอินเทอร์เฟซการแมปกีย์ถัดให้แตะที่ปุ่มทางถัดที่ต้องการเพื่อกำหนดการตั้งก่าปุ่มทางถัด
- บนอินเทอร์เฟซปุ่มลัด (นั่นคือ" ปุ่มขึ้น") ให้แตะฟังก์ชันเพื่อตั้งก่ากระบวนการทำงานของปุ่มทางลัดไม่ว่าจะเป็นปุ่มสถานะหมัดหรือปุ่มฟังก์ชัน
- หากกำหนดปุ่มทางลัดเป็นปุ่มฟังก์ชั่น (เช่นผู้ใช้ใหม่ผู้ใช้ทั้งหมด ฯลฯ ) การกำหนดค่าจะเสร็จสิ้นดังแสดงในภาพด้านล่าง.

| 5                 | Ор Кеу              | Ð       |   | Up Key  |
|-------------------|---------------------|---------|---|---------|
| Punch State Value | 0                   | Functio | n | New Use |
| Function          | Punch State Options |         |   |         |
| Name              | Check-In            |         |   |         |
|                   |                     |         |   |         |
|                   |                     |         |   |         |
|                   |                     |         |   |         |

หากตั้งค่าปุ่มทางลัดเป็นปุ่มสถานะหมัด (เช่นเช็กอินเช็กเอาต์ ฯลฯ ) จำเป็นต้องตั้งค่าสถานะหมัด (ค่าที่ถูกต้อง 0 ~ 250) ชื่อ.

NOTE: เมื่อฟังก์ชั่นถูกตั้งก่าเป็นไม่กำหนดอุปกรณ์จะไม่เปิดใช้งานกีย์สถานะหมัด

### 8 Data Management

On the Main Menu, tap Data Mgt. to delete the relevant data in the device.

| Ð             | Data Mgt. |  |
|---------------|-----------|--|
| 🔟 Delete Data |           |  |
|               |           |  |
|               |           |  |
|               |           |  |
|               |           |  |
|               |           |  |
|               |           |  |
|               |           |  |

8.1 ลบข้อมูล

แตะ Delete Data บน Data Mgt อินเทอร์เฟซเพื่อลบข้อมูลที่ต้องการ.

| Ð                       | Delete Data | 11 |
|-------------------------|-------------|----|
| Delete Attendance Data  |             |    |
| Delete Attendance Photo | )           |    |
| Delete Blocklist Photo  |             |    |
| Delete All Data         |             |    |
| Delete Admin Role       |             |    |
| Delete User Photo       |             |    |

| Ð                      | Delete Data | 11 |
|------------------------|-------------|----|
| Delete Blocklist Photo |             |    |
| Delete All Data        |             |    |
| Delete Admin Role      |             |    |
| Delete User Photo      |             |    |
| Delete Wallpaper       |             |    |
| Delete Screen Savers   |             |    |

### <u>คำอธิบายฟังก์ชัน</u>

| ชื่อพึงก์ชัน         | กำอธิบาย                                                      |
|----------------------|---------------------------------------------------------------|
| ลบข้อมูลการเข้าร่วม  | ในการลบบันทึกการเข้าร่วมตามเงื่อนไข                           |
| ลบภาพถ่ายผู้เข้าร่วม | เพื่อลบภาพถ่ายการเข้างานของบุคลากรที่ได้รับมอบหมาย            |
| ลบรูปภาพที่ถูกบล็อก  | เพื่อลบรูปภาพที่ถ่ายระหว่างการยืนยันล้มเหลว                   |
| ลบข้อมูลทั้งหมด      | เพื่อลบข้อมูลและบันทึกการเข้าร่วมของผู้ใช้ที่ลงทะเบียนทั้งหมด |
| ลบบทบาทผู้ดูแลระบบ   | เพื่อลบสิทธิ์ของผู้ดูแลระบบทั้งหมด                            |
| ลบรูปภาพของผู้ใช้    | เพื่อลบรูปภาพขอ <mark>งผู้ใช้ทั้งหมดในอุปกรณ์</mark>          |
| ลบภาพพื้นหลัง        | เพื่อลบภาพพื้นหลังทั้งหมดในอุปกรณ์                            |
| ลบโปรแกรมรักษาหน้าจอ | เพื่อลบโปรแกรมรักษาหน้าจอในอุปกรณ์                            |

# NOTE: ผู้ใช้สามารถเลือกลบทั้งหมดหรือลบตามช่วงเวลาเมื่อลบบันทึกการเข้าร่วมภาพถ่ายการเข้างานหรือบล็อกรูปภาพที่อยู่ในรายการ เมื่อเลือกลบตาม

# ช่วงเวลาคุณต้องกำหนดช่วงเวลาเพื่อลบข้อมูลทั้งหมดภายในเวลาที่กำหนด.

| Ð                    | Delete Attendance Data | Ð                      |
|----------------------|------------------------|------------------------|
| Delete All           |                        |                        |
| Delete by Time Range |                        | ▲<br>2021<br>▼<br>YYYY |
|                      |                        | Confirm (OK)           |

 Image: A marked bit of the second second

2021-01-25 00:00

Start Time

เลือกลบตามช่วงเวลา

กำหนดช่วงเวลาแล้วคลิกตกลง.

### 9 <u>การควบคุมการเข้าถึง</u>

ในเมนูหลักให้แตะ Access Control เพื่อตั้งเวลาการล็อก

| Ð                      | Access Control |
|------------------------|----------------|
| Access Control Options |                |
|                        |                |

### 9.1 ตัวเลือกการควบคุมการเข้าถึง

้แตะตัวเลือกการควบคุมการเข้าถึงบนอินเทอร์เฟซการควบคุมการเข้าถึงเพื่อตั้งค่าพารามิเตอร์ของการล็อกการควบคุมของเทอร์มิ<mark>นัลแ</mark>ละอุปกรณ์ที่เกี่ย</mark>วข้อง

| Ð                     | Access Control Options |                   |
|-----------------------|------------------------|-------------------|
| Door Lock Delay (s)   |                        | 10                |
| Door Sensor Delay (s) |                        | 10                |
| Door Sensor Type      |                        | Normal Close (NC) |
|                       |                        |                   |
|                       |                        |                   |
|                       |                        |                   |

| ชื่อฟังก์ชัน                | คำอธิบาย                                                                |
|-----------------------------|-------------------------------------------------------------------------|
| ความล่าช้าในการล็อคประตู    | ระยะเวลาที่อุปกรณ์ควบคุมลีอคไฟฟ้าให้อยู่ในสถานะปลคลีอก                  |
|                             | ค่าที่ถูกต้อง: 1 ~ 10 วินาที; 0 วินาทีแสดงถึงการปิดใช้งานฟังก์ชัน       |
| ความล่าช้าของเซ็นเซอร์ประตู | สัญญาณเตือนจะคังขึ้นหากประตูไม่ปัคภายในเวลาที่กำหนค (Door Sensor Delay) |
|                             | ค่าที่ถูกต้องของ Door Sensor Delay อยู่ในช่วง 1 ถึง 255 วินาที          |
| ประเภทเซ็นเซอร์ประตู        | เซนเซอร์มีสามประเภท: ไม่มี, เปิดปกติและปิดปกติ                          |
|                             | ไม่มี: หมายความว่าเซ็นเซอร์ประตูไม่ได้ใช้งาน                            |
| · · · · · ·                 | เปิดตามปกติ: ประตูจะเปิดตลอดเวลาเมื่อเปิดไฟฟ้า                          |
|                             | ปกติปีค: ประตูจะปีคตลอดเวลาเมื่อเปิคไฟฟ้า                               |
|                             |                                                                         |
|                             |                                                                         |
|                             |                                                                         |

### 10 <u>ตัวจัดการ USB</u>

คุณสามารถนำเข้าข้อมูลผู้ใช้รหัสงานและข้อมูลการเข้างานในอุปกรณ์เพื่อให้ครงกับการเข้าร่วมเพื่อประมวลผลโดยใช้ดิสก์ USB หรือนำเข้าข้อมูลผู้ใช้และ รหัสงานไปยังอุปกรณ์ลายนิ้วมืออื่นเพื่อสำรองข้อมูล.

# <u>NOTE</u>: ก่อนที่จะอัปโหลด / ดาวน์โหลดข้อมูลจาก / ไปยังดิสก์ USB ให้ใส่ดิสก์ USB ลงในช่องเสียบ USB ก่อน แตะตัวจัดการ USB บนอินเทอร์เฟซเมนู

หลัก

| Ú | USB Manager      |
|---|------------------|
| ± | Download         |
| £ | Upload           |
| ۵ | Download Options |
|   |                  |
|   |                  |

### 10.1 ดาวน์โหลด

### แตะคาวน์โหลดบนอินเทอร์เฟซตัวจัคการ USB.

| 5                | Download |
|------------------|----------|
| Attendance Data  |          |
| User Data        |          |
| User Portrait    |          |
| Attendance Photo |          |
| Blocklist Photo  |          |
| Work Code        |          |

| ชื่อฟังก์ชัน       |   | คำอธิบาย                                                       |
|--------------------|---|----------------------------------------------------------------|
| ข้อมูลการเข้าร่วม  |   | เพื่อดาวน์โหลดข้อมูลการเข้างานในเวลาที่กำหนดลงในดิสก์ USB      |
| ข้อมูลผู้ใช้       | V | เพื่อดาวน์โหลดข้อมูลผู้ใช้ทั้งหมดจากอุปกรณ์ลงในดิสก์ USB       |
| ภาพผู้ใช้          |   | เพื่อดาวน์โหลดภาพถ่ายของผู้ใช้ทั้งหมดจากอุปกรณ์ลงในดิสก์ USB   |
| รูปถ่ายผู้เข้าร่วม |   | ในการดาวน์โหลดภาพถ่ายการเข้าร่วมทั้งหมดจากอุปกรณ์ลงในดิสก์ USB |

| รูปภาพที่ถูกบล็อก | หากต้องการดาวน์โหลดรูปภาพที่อยู่ในรายการบล็อกทั้งหมด<br>อุปกรณ์ลงในดิสก์ USB. | (ກາพถ่ายที่ถ่ายหลังจากการตรวจสอบล้มเหลว) | จาก |
|-------------------|-------------------------------------------------------------------------------|------------------------------------------|-----|
| รหัสงาน           | เพื่อบันทึกรหัสงานในอุปกรณ์ลงในดิสก์ USB                                      |                                          |     |

### **10.2** อัปโหลด

### แตะอัปโหลดบนอินเทอร์เฟซตัวจัดการ USB

| 5                | Upload |
|------------------|--------|
| Screen Saver     |        |
| Wallpaper        |        |
| User Data        |        |
| User Portrait    |        |
| Upload work code |        |
|                  |        |

| ชื่อฟังก์ชัน       | กำอธิบาย                                                                                                    |  |
|--------------------|----------------------------------------------------------------------------------------------------|--|
| โปรแกรมรักษาหน้าจอ | ในการอัปโหลดโปรแกรมรักษาหน้าจอทั้งหม <mark>ดจากดิส</mark> ก์ USB ไปยังอุปกรณ์ คุณสามารถเลือกอัปโหลดรูปภาพที่<br>เลือกหรืออัปโหลดรูปภาพทั้งหมด ภาพจะปร <mark>ากฏบนอิ</mark> นเทอร์เฟซหลักของอุปกรณ์เมื่ออัปโหลดแล้ว สร้าง<br>โฟลเดอร์ชื่อ "โฆษณา" ในไดเร็กทอรีรากของดิสก์ <mark>USB และ</mark> ใส่รูปภาพโฆษณาในไดเร็กทอรีนี้ก่อนอัปโหลด. |  |
| วอลล์เปเปอร์       | ในการอัปโหลดภาพพื้นหลังทั้งหมดจากดิสก์ USB ไปยังอุปกรณ์ ดุณสามารถเลือกอัปโหลดรูปภาพที่เลือกหรือ<br>อัปโหลดรูปภาพทั้งหมด ภาพจะปรากฏบนหน้าจอเมื่ออัปโหลด สร้างโฟลเดอร์ชื่อ "wallpaper" ในไดเร็กทอรีราก<br>ของดิสก์ USB และใส่ภาพถ่ายวอลเปเปอร์ในไดเร็กทอรีนี้ก่อนอัปโหลด                                                                  |  |
| วันที่ของผู้ใช้    | ในการอัปโหลดข้อมูลผู้ใช้ทั้งหมดจากดิสก์ USB ไปยังอุปกรณ์                                                                                                    |  |
| ภาพผู้ใช้          | ในการอัปโหลดภาพถ่ายของผู้ใช้ทั้งหมดจากดิสก์ USB ไปยังอุปกรณ์                                                                                                    |  |
| อัปโหลดรหัสงาน     | ในการอัปโหลดรหัสงานจากดิสก์ USB ไปยังอุปกรณ์                                                                                                    |  |

# 10.3 คาวน์โหลดตัวเลือก

| 5                       | Download Options |   |
|-------------------------|------------------|---|
| Encrypt Attendance Data |                  | ) |
| Delete ATT Data         |                  | ) |
|                         |                  |   |

แตะตัวเลือกคาวน์โหลดบนอินเทอร์เฟซตัวจัดการ USB.

| ชื่อฟังก์ชัน           | คำอธิบาย                                                    |
|------------------------|-------------------------------------------------------------|
| เข้ารหัสวันที่เข้าร่วม | ข้อมูลการเข้าร่วมจะถูกเข้ารหัสระหว่างการอัปโหลดและคาวน์โหลด |
| ลบข้อมูล ATT           | หลังจากคาวน์โหลดสำเร็จข้อมูลการเข้าร่วมในอุปกรณ์จะถูกลบ     |

### 11 <u>การค้นหาผู้เข้าร่วม</u>

เมื่อยืนยันตัวตนของผู้ใช้แล้วบันทึกการเข้าร่วมจะถูกบันทึกไว้ในอุปกรณ์ ฟังก์ชันนี้ช่วยให้ผู้ใช้สามารถตรวจสอบบันทึกการเข้าถึงได้.

กลิก Attendance Search บนอินเทอร์เฟซ Main Menu เพื่อก้นหา Attendance Record ที่ต้องการ

| Ð                  | Attendance Search |  |
|--------------------|-------------------|--|
| E Attendance Reco  | ord               |  |
| Attendance Phot    | to                |  |
| 👃 Blocklist ATT Ph | noto              |  |
|                    |                   |  |
|                    |                   |  |
|                    |                   |  |

ขั้นตอนการก้นหาภาพถ่ายผู้เข้าร่วมและบล็อกลิสต์กล้ายกับการก้นหาบันทึกการเข้าร่วม ต่อไปนี้เป็นตัวอย่างการก้นหา Attendance Record

บนอินเทอร์เฟซการค้นหาผู้เข้าร่วมให้แตะบันทึกการเข้าร่วมเพื่อค้นหาเรกคอร์คที่ต้องการ.

 ป้อน ID ผู้ใช้ที่ต้องการค้นหาและคลิกตกลง สำหรับบันทึกของผู้ใช้ ทั้งหมดให้คลิกตกลง โดยไม่ค้องป้อน ID ผู้ใช้ใด ๆ

| Ð   | User ID                                    |     |                         |  |
|-----|--------------------------------------------|-----|-------------------------|--|
|     | Please Input(query all data without input) |     |                         |  |
|     |                                            |     |                         |  |
|     |                                            |     |                         |  |
| 1   | 2                                          | 3   | $\overline{\mathbf{x}}$ |  |
| 4   | 5                                          | 6   | ^                       |  |
|     |                                            |     |                         |  |
| 7   | 8                                          | 9   | $\sim$                  |  |
| ESC | 0                                          | 123 | ОК                      |  |
|     |                                            |     |                         |  |

### 2. เลือกช่วงเวลาที่ต้องก้นหาบันทึก

| ⊅ | Time       | Range 1 |
|---|------------|---------|
| ۲ | Today      |         |
| 0 | Yesterday  |         |
| 0 | This week  |         |
| 0 | Last week  |         |
| 0 | This month |         |
| 0 | Last month |         |

 เมื่อการค้นหาบันทึกสำเร็จให้แตะบันทึกที่ไฮไลต์เป็นสีเขียวเพื่อดู รายละเอียด.

| Ð     | Personal Record Search |                               |  |
|-------|------------------------|-------------------------------|--|
| Date  | User ID                | Time                          |  |
| 01-25 |                        | Number of Records:04          |  |
|       | 2                      | 09:58 09:53 09:51 09:48       |  |
| 01-22 |                        | Number of Records:09          |  |
|       | 1                      | 16:17 16:01 15:57             |  |
|       | 2                      | 16:17 16:09 16:02 16:01 15:58 |  |
|       |                        | 15:57                         |  |
|       |                        |                               |  |
|       |                        |                               |  |
|       |                        |                               |  |
|       |                        |                               |  |
|       |                        |                               |  |
|       |                        |                               |  |

|     | 19/ 1                      | a               | ୬ ସ ସ ସ                    |
|-----|----------------------------|-----------------|----------------------------|
| /1  | < ຈຟລ້ານລານເ <i>ສ</i> ໄລ າ | ຮາຍລະເລີຍລຸຍລ   | າງປາຍຄອນເລລຄ               |
| ╈.  |                            | 1 10112/1009100 | <b>NILIA MITTAKERETT</b> . |
| ••• | Q                          |                 |                            |

| Person | al Record Searc                        | h                                                                                                    |                                                                                                    |
|--------|----------------------------------------|----------------------------------------------------------------------------------------------------|----------------------------------------------------------------------------------------------------|
| Name   | Time                                   | Mode                                                                                                    | State                                                                                                    |
| Lucy   | 01-22 16:17                            | 15                                                                                                    | 255                                                                                                    |
| Lucy   | 01-22 16:01                            | 15                                                                                                    | 255                                                                                                    |
| Lucy   | 01-22 15:57                            | 15                                                                                                    | 255                                                                                                    |
|        |                                        |                                                                                                    |                                                                                                    |
|        |                                        |                                                                                                    |                                                                                                    |
|        |                                        |                                                                                                    |                                                                                                    |
|        | Person<br>Name<br>Lucy<br>Lucy<br>Lucy | Name         Time           Lucy         01-22 16:17           Lucy         01-22 16:01           Lucy         01-22 15:57 | Personal Record Search       Name     Time     Mode       Lucy     01-22 16:17     15       Lucy     01-22 16:01     15       Lucy     01-22 15:57     15 |

### <u>12 รหัสงาน</u>

เงินเดือนของพนักงานขึ้นอยู่กับบันทึกการเข้างาน พนักงานสามารถทำงานได้มากกว่าหนึ่งประเภทซึ่งอาจแตกต่างกันไปตามเวลา เนื่องจากก่าจ้างแตกต่าง กันไปตามประเภทงานเทอร์มินัล FFR จึงจัดเตรียมพารามิเตอร์เพื่อระบุประเภทงานที่เกี่ยวข้องสำหรับบันทึกการเข้าร่วมทุกครั้งเพื่ออำนวยความสะดวกใน การทำความเข้าใจสถานการณ์การเข้างานที่แตกต่างกันอย่างรวดเร็วในระหว่างการจัดการข้อมูลการเข้าร่วม.

# บนมบูหลักแตะรหัสงานเพื่อตั้งรหัสงาน > Work Code <a href="https://www.codessim.com">New Work Code</a> <a href="https://www.codessim.com">New Work Code</a> 12.1 เพิ่มรหัสงาน > New Work Code ID Name

| ชื่อฟังก์ชัน | คำอธิบาย |
|--------------|----------|
|              |          |

| ID   | เป็นรหัสดิจิทัลของรหัสงาน ผู้ใช้อางตั้งก่าที่ถูกต้องระหว่าง 1 ถึง 99999999 |
|------|----------------------------------------------------------------------------|
| ชื่อ | มันคือการตั้งชื่อรหัสงาน                                                   |

# 12.2 รหัสงานทั้งหมด

# ้คุณสามารถดูแก้ไขและลบรหัสงานในรหัสงานทั้งหมด ขั้นตอนการแก้ไขรหัสงานจะเหมือนกับการเพิ่มรหัสงานยกเว้นไม่อนุญาตให้แก้ไขรหัส.

| Ð | All Work Codes |
|---|----------------|
| 1 | Public         |
| 2 | от             |
| 3 | Developer      |
| 4 | Design         |
|   |                |
|   |                |

| Ð      | 3 |  |
|--------|---|--|
| Edit   |   |  |
| Delete |   |  |
|        |   |  |
|        |   |  |
|        |   |  |
|        |   |  |

### 12.3 ตัวเลือกรหัสงาน

# ู้ในการตั้งค่าว่าต้องป้อนรหัสงานหรือไม่และต้องมีรหัสงานที่ป้อนระหว่างการต<mark>รวจสอบสิท</mark>ธิ์หรือไม่.

| 🗂 Work Code Opti       | ons        |
|------------------------|------------|
| Work Code Required     | $\bigcirc$ |
| Work Code Must Defined | $\bigcirc$ |
|                        |            |
|                        |            |
|                        |            |
|                        |            |

| Ð                       | Work Code Options |
|-------------------------|-------------------|
| Work Code Required      |                   |
| Input Screen Timeout(s) | 5                 |
| Work Code Must Defined  |                   |
|                         |                   |
|                         |                   |
|                         |                   |

# ในการตรวจสอบ 1: N หรือ 1: 1 ระบบจะเปิดหน้าต่างต่อไปนี้โดยอัตโนมัติ เลือกรหัส Word ที่เกี่ยวข้องด้วยตนเองเพื่อยืนยันว่าสำเร็จ

| Ð          |  | Work Code |     |        |
|------------|--|-----------|-----|--------|
| 1          |  |           |     | Public |
| 2          |  |           |     | от     |
| 3          |  |           | Dev | eloper |
| 4          |  |           |     | Design |
|            |  |           |     |        |
| Enter worl |  |           |     |        |

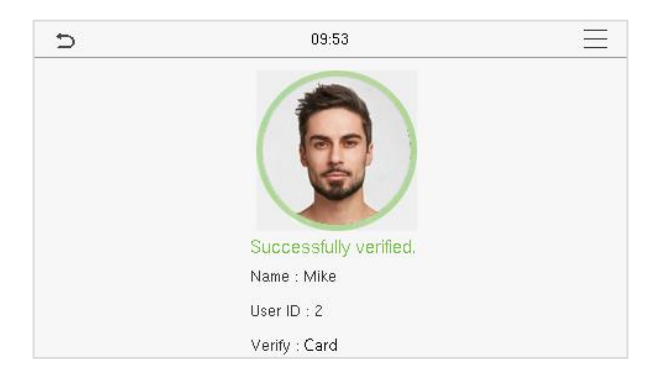

### 13 <u>การทดสอบอัตโนมัติ</u>

ในเมนูหลักให้แตะทคสอบอัคโนมัติเพื่อทคสอบโดยอัคโนมัติว่าโมดูลทั้งหมดในอุปกรณ์ทำงานอย่างถูกต้องหรือไม่รวมถึง LCD, เสียง, กล้องและนาฬิกา แบบเรียลไทม์ (RTC)

| Ð                | Autotest |
|------------------|----------|
| Test All         |          |
| 📃 Test LCD       |          |
| 👤 Test Voice     |          |
|                  |          |
| 🕘 Test Clock RTC |          |
|                  |          |

| ชื่อฟึงก์ชัน    | คำอธิบาย                                                                                                    |
|-----------------|----------------------------------------------------------------------------------------------------|
| ทคสอบทั้งหมด    | เพื่อทดสอบ โดยอัต โนมัติว่า LCD, Audio, Camera แ <mark>ละ RTC ท</mark> ำงานได้ตามปกติหรือไม่                                                                            |
| ทดสอบ LCD       | ในการทคสอบการแสดงผลของหน้าขอ LCD โดยอัตโ <mark>นมัติ</mark> โดยการแสดงแถบสีทั้งหมครวมทั้งสีขาวบริสุทธิ์และสีดำ<br>ล้วนเพื่อตรวจสอบว่าหน้าจอแสดงสีได้อย่างถูกต้องหรือไม่ |
| ทคสอบเสียง      | เพื่อทดสอบโดยอัตโนมัติว่าไฟล์เสียงที่จัดเก็บไว้ในเครื่องสมบูรณ์หรือไม่และกุณภาพเสียงดี                                                                                  |
| ทดสอบใบหน้า     | เพื่อทดสอบว่ากล้องทำงานอย่างถูกต้องหรือไม่ให้ตรวจสอบภาพที่ถ่ายและพิจารณาว่ามีความชัดเจนเพียงพอหรือไม่                                                                   |
| ทคสอบนาฬิกา RTC | เพื่อทดสอบ RTC อุปกรณ์จะตรวจสอบว่านาฬิกาทำงานได้ตามปกติและแม่นยำหรือไม่ด้วยนาฬิกาจับเวลา แตะหน้าจอ<br>เพื่อเริ่มนับและกดอีกครั้งเพื่อหยุดการนับ                         |

# <u> 14 ข้อมูลระบบ</u>

บนเมนูหลักแตะข้อมูลระบบเพื่อดูสถานะการจัดเก็บข้อมูลเวอร์ชันของอุปกรณ์และข้อมูลเฟิร์มแวร์.

| Ð               | System Info |
|-----------------|-------------|
| Device Capacity |             |
| Device Info     |             |
| 📀 Firmware Info |             |
|                 |             |
|                 |             |
|                 |             |

| ชื่อฟังก์ชัน     | คำอธิบาย                                                                                                    |
|------------------|----------------------------------------------------------------------------------------------------|
| ความจุของอุปกรณ์ | แสดงที่เก็บข้อมูลผู้ใช้ของอุปก <mark>รณ์ปัจจุบัน</mark> รหัสผ่า <mark>นใบหน้</mark> าและการ์ด★ที่เก็บข้อมูลผู้ดูแลระบบบันทึกการเข้างานภาพถ่าย<br>การเข้างานและรายการบลีอกและภาพถ่ายของผู้ใช้ |
| ข้อมูลอุปกรณ์    | แสดงชื่อของอุปกรณ์หมายเลขประจำเครื่องที่อยู่ MAC <mark>อัลกอริท</mark> ึมใบหน้าข้อมูลเวอร์ชันข้อมูลแพลตฟอร์มผู้ผลิตและวันที่<br>ผลิต                                                         |
| ข้อมูลเฟิร์มแวร์ | แสดงเวอร์ชันเฟิร์มแวร์และข้อมูลเวอร์ชันอื่น ๆ ของอุปกรณ์                                                                                                    |

### 15 เชื่อมต่อกับซอฟต์แวร์ ZKBioAccess IVS

- 15.1 ตั้งค่าที่อยู่การสื่อสาร
- ด้านอุปกรณ์

1. แตะ COMM > อีเธอร์เน็ตในเมนูหลักเพื่อตั้งค่าที่อยู่ IP และเกตเวย์ของอุปกรณ์

้ (หมายเหตุ: ที่อยู่ IP ควรสามารถสื่อสารกับเซิร์ฟเวอร์ ZKBioAccess IVS โดยเฉพาะอย่างยิ่งในส่วนเครือง่ายเดียวกันกับที่<mark>อยู่เซิร์ฟเว</mark>อร์)

ในเมนูหลักคลิก COMM > การตั้งค่าเซิร์ฟเวอร์คลาวค์เพื่อตั้งค่าที่อยู่เซิร์ฟเวอร์และพอร์ตเซิร์ฟเวอร์

ที่อยู่เซิร์ฟเวอร์: ตั้งก่าที่อยู่ IP เป็นเซิร์ฟเวอร์ ZKBioAccess IVS

พอร์ตเซิร์ฟเวอร์: ตั้งก่าพอร์ตเซิร์ฟเวอร์เป็น ZKBioAccess I<mark>VS (ก่าเริ่มต้</mark>นคือ 8088)

| 5             | Ethernet | 11             |
|---------------|----------|----------------|
| IP Address    |          | 192.168.163.99 |
| Subnet Mask   |          | 255.255.255.0  |
| Gateway       |          | 192.168.163.1  |
| DNS           |          | 0.0.0.0        |
| TCP COMM.Port |          | 4370           |
| DHCP          |          |                |

| Ð                   | Cloud Server Setting | 11         |
|---------------------|----------------------|------------|
| Server Mode         |                      | ADMS       |
| Enable Domain Name  |                      | $\bigcirc$ |
| Server Address      |                      | 0.0.0.0    |
| Server Port         |                      | 8081       |
| Enable Proxy Server |                      | 0          |
| HTTPS               |                      | 0          |

### ด้านซอฟต์แวร์

เข้าสู่ระบบซอฟต์แวร์ ZKBioAccess IVS คลิก System> Communication> Communication Monitor เพื่อตั้งก่าพอร์ตบริการ ADMS ดังแสดงในรูปด้านล่าง:

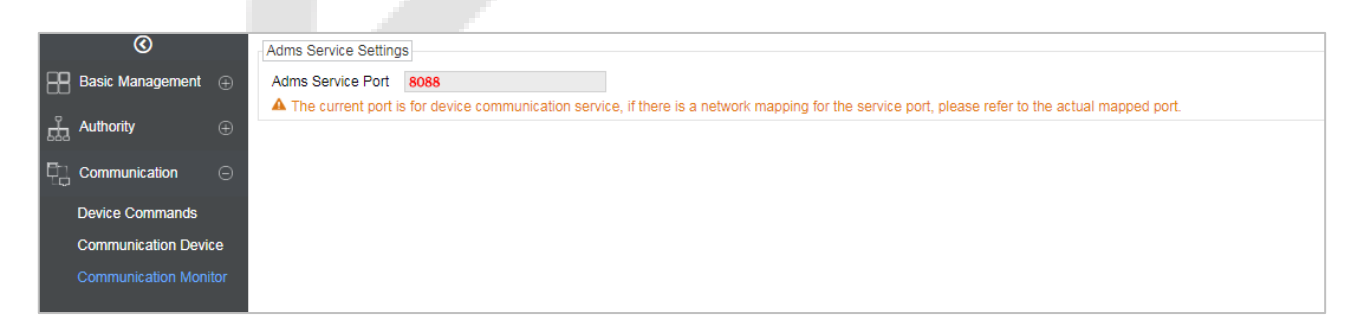

### 15.2 เพิ่มอุปกรณ์บนซอฟต์แวร์

เพิ่มอุปกรณ์โดยการค้นหา กระบวนการคังต่อไปนี้:

- 1. คลิก Access Control> Device> Search Device เพื่อเปิดอินเทอร์เฟซการค้<mark>นหาใน</mark>ซอฟต์แวร์.
- 2. คลิกค้นหางากนั้นจะขึ้นข้อความ [Searching ......]
- หลังจากค้นหารายการและจำนวนตัวควบคุมการเข้าถึงทั้งหมดจะปรากฏขึ้น.

| Search Device ×                                                                                |             |               |                 |                          |             |              |            |  |  |  |
|------------------------------------------------------------------------------------------------|-------------|---------------|-----------------|--------------------------|-------------|--------------|------------|--|--|--|
| Search No device found? Download Search Tools to Local Disk                                    |             |               |                 |                          |             |              |            |  |  |  |
| Total Progress 100%                                                                            |             |               | S               | Searched devices count:1 |             |              |            |  |  |  |
| IP Address                                                                                     |             | Device Type   |                 | Serial Number            |             | $\bigotimes$ |            |  |  |  |
| IP Address                                                                                     | MAC Address | Subnet Mask   | Gateway Address | Serial Number            | Device Type | Set Server   | Operations |  |  |  |
| 192.168.213.79                                                                                 |             | 255.255.255.0 | 192.168.213.1   | 1000101-00000            | PedapteralX |              | Add        |  |  |  |
|                                                                                                |             |               |                 |                          |             |              |            |  |  |  |
| ▲ The current system communication port is 6609, please make sure the device is set correctly. |             |               |                 |                          |             |              |            |  |  |  |
| Close                                                                                          |             |               |                 |                          |             |              |            |  |  |  |
|                                                                                                |             |               |                 |                          |             |              |            |  |  |  |

 คลิก [เพิ่ม] ในคอลัมน์การคำเนินการหน้าต่างใหม่จะปรากฏขึ้น เลือกประเภทไอคอนพื้นที่และเพิ่มในระดับจากรายการแบบเลื่อนลงแต่ละ รายการแล้วคลิก [ตกลง] เพื่อเพิ่มอุปกรณ์.

- 15.3 พิ่มบุคลากรในซอฟต์แวร์
  - 1. คลิกบุคลากร> บุคคล> ใหม่:

|                                                                       |                     |                                  | New                                                                            |                 |                | ×                                            |
|-----------------------------------------------------------------------|---------------------|----------------------------------|--------------------------------------------------------------------------------|-----------------|----------------|----------------------------------------------|
| Personnel ID*<br>First Name<br>Gender<br>Certificate Type<br>Birthday | 2<br><br>ID         |                                  | New<br>Department*<br>Last Name<br>Mobile Phone<br>Certificate Number<br>Email | Department Name |                | ×                                            |
| Password<br>Biological Template<br>Quantity                           | © 0 0 1 0 3 0 3     | 0                                | Card Number                                                                    |                 |                | (Optimal Size<br>120*140).<br>Browse Capture |
| Ceess Control                                                         | Add<br>Sele<br>Unse | ce<br><u>ct All</u><br>elect All | Superuser<br>Device Operation Role<br>Disabled<br>Set Valid Time               |                 | o<br>rdinary U | ser 🔹                                        |
|                                                                       | S                   | ave and                          | New OK                                                                         | Cancel          |                |                                              |

- 2. กรอกข้อมูลในฟิลค์ที่จำเป็นทั้งหมดแล้วคลิก /OK] เพื่อลงทะเบียนผู้ใช้ใ<mark>หม่.</mark>
- ลลิกการเข้าถึง> อุปกรณ์> การควบคุมอุปกรณ์> ซิงโครไนซ์ข้อมูลทั้งหมดไปยังอุปกรณ์เพื่อซิงโครในซ์ข้อมูลทั้งหมดไปยังอุปกรณ์รวมถึงผู้ใช้

ใหม่.

### <u>ภาคผนวก 1</u>

ข้อกำหนดของ Live Collection และการลงทะเบียนภาพใบหน้าที่มองเห็นได้

ขอแนะนำให้ทำการลงทะเบียนในสภาพแวคล้อมภายในอาการที่มีแหล่งกำเนิดแสงที่เหมาะสมโดยไม่ให้แสงที่ใบหน้าน้อยเกินไปหรือแสงจ้า

เกินไป

- 2) อย่าวางอุปกรณ์ไปทางแหล่งกำเนิดแสงภายนอกเช่นประตูหรือหน้าต่างหรือแหล่งกำเนิดแสงที่รุนแรงอื่น ๆ
- 3) ขอแนะนำให้ลงทะเบียนเครื่องแต่งกายสีเข้มนอกเหนือจากสีพื้นหลัง
- เปิดเผยใบหน้าและหน้าผากของคุณอย่างเหมาะสมและอย่าให้ผมกลุมหน้าและคิ้ว
- 5) ขอแนะนำให้แสดงสีหน้าปกติ (ยิ้มเป็นที่ยอมรับได้ แต่อย่าหลับตาหร<mark>ือเอียงศีรษะ</mark> ไปยังทิศทางใค <mark>ๆ</mark>)
- 6) บุคคลที่มีแว่นตาต้องใช้ภาพสองภาพโดยภาพหนึ่งมีแว่นตาและอีกภาพหนึ่งไม่มีภาพเหล่านี้
- 7) อย่าสวมเครื่องประดับเช่นผ้าพันคอหรือหน้ากากที่อ<mark>างปิดปาก</mark>หรือ<mark>คางของคุณ</mark>
- 8) โปรคหันหน้าไปทางอุปกรณ์จับภาพและล้นหาใบหน้าของลุณในพื้นที่จับภาพตามที่แสดงในภาพด้านล่าง
- 9) อย่าใส่ใบหน้ามากกว่าหนึ่งใบหน้าในพื้นที่จับภาพ
- 10) แนะนำให้ใช้ระยะ 50 ซม. ถึง 80 ซม. ในการถ่ายภาพ (ระยะสามารถปรับได้ขึ้นอยู่กับความสูงของร่างกาย)

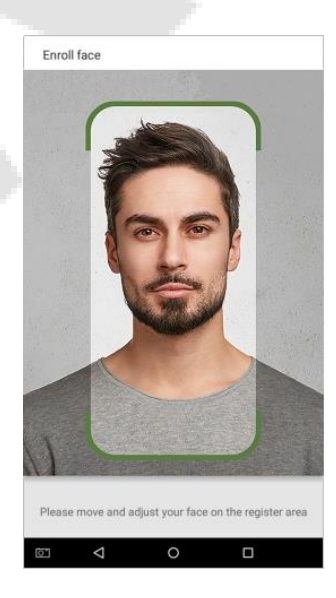

้ข้อกำหนดสำหรับข้อมูลภาพใบหน้าดิจิทัลที่มีแสงที่มองเห็นได้

ภาพถ่ายดิจิทัลควรมีขอบตรงทำสีกรึ่งภาพ โดยมีบุคคลเพียงคนเดียวและบุคคลนั้นควร ไม่จดที่แผนที่และอยู่ในสภาพสบาย ๆ ผู้ที่สวมแว่นตาควรสวมแว่นตา

เพื่อถ่ายภาพ

ระยะสายตา

แนะนำให้ใช้ 200 พิกเซลขึ้นไปโดยมีระยะห่างไม่น้อยกว่า 115 พิกเซล.

การแสดงออกทางสีหน้า

แนะนำให้ใช้ใบหน้าที่เป็นกลางหรือยิ้มและลืมตาอย่างเป็นธรรมชาติ.

ท่าทางและนางฟ้า

มุมการหมุนในแนวนอนไม่ควรเกิน± 10 °ความสูงไม่ควรเกิน± <mark>10 °และมุ</mark>มกา<mark>รกคไม่คว</mark>รเกิน± 10 °

อุปกรณ์เสริม

้ไม่อนุญาตให้ใช้หน้ากากหรือแว่นตาสี กรอบแว่นไม่ควรบังสายตาและไม่ควรสะท้อนแส<mark>ง สำห</mark>รับผู้ที่มีกรอบแว่นตาหนาขอแนะนำให้ถ่ายภาพสองภาพ

โดยภาพหนึ่งมีแว่นตาและอีกภาพหนึ่งไม่มี.

ใบหน้า

ใบหน้าที่สมบูรณ์แบบด้วยโครงร่างที่ชัดเจนสเกลจริงแสงกระจายอย่างสม่ำเสมอและไม่มีเงา

🔍 รูปแบบภาพ

ควรอยู่ในรูปแบบ BMP, JPG หรือ JPEG.

ความต้องการข้อมูล

ควรปฏิบัติตามข้อกำหนดต่อไปนี้:

1) พื้นหลังสีขาวพร้อมเครื่องแต่งกายสีเข้ม

- 2) โหมดสีงริง 24 บิต
- 3) รูปภาพที่บีบอัคในรูปแบบ JPG ที่มีขนาคไม่เกิน 20kb
- 4) ความละเอียดควรอยู่ระหว่าง 441 x 358 ถึง 1920 x 1080
- 5) มาตราส่วนของศีรษะและลำตัวในแนวตั้งควรอยู่ในอัตราส่วน 2: 1
- 6) ภาพถ่ายควรรวมไหล่ของผู้ถูกจับไว้ในระดับแนวนอนเดียวกัน
- 7) ดวงตาของผู้ถูกจับกวรเปิดกว้างและมีม่านตาที่มองเห็นได้ชัดเจน
- 8) ควรใช้ใบหน้าที่เป็นกลางหรือขึ้มไม่แนะนำให้แสดงฟัน
- 9) บุคคลที่ถูกถ่ายควรมองเห็นได้ง่ายมีสีเป็นธรรมชาติไม่มีเงาหรือจุดแสงหรือเงาสะท้อนที่ใบหน้าหรือพื้นหลัง ระดับความคมชัดและความสว่าง

ควรเหมาะสม.

<u>ภาคผนวก **2**</u>

คำชี้แจงสิทธิในความเป็นส่วนตัว

เรียนลูกค้า:

ขอขอบคุณที่เลือกผลิตภัณฑ์จคจำไบโอเมตริกซ์แบบไฮบริคซึ่งออกแบบและผลิตโดย ZKTeco ในฐานะผู้ให้บริการเทคโนโลยีจคจำไบโอเมตริกซ์ที่มี ชื่อเสียงระดับโลกเรากำลังพัฒนาและวิจัยผลิตภัณฑ์ใหม่ ๆ อยู่ตลอดเวลาและพยายามปฏิบัติตามกฎหมายความเป็นส่วนตัวของแต่ละประเทศที่ผลิตภัณฑ์ ของเราวางจำหน่าย.

เราประกาศว่า:

จุปกรณ์จดจำลายนิ้วมือของผู้ใช้ทั้งหมดของเราจับเฉพาะลักษณะเท่านั้นไม่ใช่ภาพลายนิ้วมือและไม่เกี่ยวข้องกับการปกป้องความเป็นส่วนด้ว
 ไม่มีลักษณะลายนิ้วมือใด ๆ ที่เราจับได้สามารถนำมาใช้เพื่อสร้างภาพของลายนิ้วมือดั้งเดิมขึ้นใหม่และไม่เกี่ยวข้องกับการปกป้องความเป็นส่วนด้ว
 ใม่มีลักษณะลายนิ้วมือใด ๆ ที่เราจับได้สามารถนำมาใช้เพื่อสร้างภาพของลายนิ้วมือดั้งเดิมขึ้นใหม่และไม่เกี่ยวข้องกับการปกป้องความเป็นส่วนด้ว
 ในฐานะผู้ให้บริการอุปกรณ์นี้เราอะไม่รับผิดชอบทั้งทางตรงและทางอ้อมสำหรับผลที่อางกิดขึ้นจากการใช้อุปกรณ์นี้ของคุณ
 หากดุณต้องการโด้แย้งประเด็นด้านสิทธิมนุษยชนหรือความเป็นส่วนตัวเกี่ยวกับการใช้ผลิตภัณฑ์ของเราโปรดติดต่อตัวแทนจำหน่ายของคุณโดยตรง
 ขุปกรณ์ลายนิ้วมือที่บังคับใช้กฎหมายหรือเครื่องมือในการพัฒนาอื่น ๆ ของเราสามารอจับภาพดันฉบับของลายนิ้วมือของผู้ใช้ได้ การดำเนินการนี้ถือเป็น
 การละเมิดสิทธิ์ของคุณหรือไม่โปรดติดต่อรัฐบาลของคุณหรือผู้จัดหาอุปกรณ์ขึ้นสุดท้ายในฐานะผู้ผลิตอุปกรณ์เราจะไม่รับผิดชอบทางกฎหมาย
 สุดท้ายนี้เราขอเน้นย้าเพิ่มเติมว่าการจดจำไบโอเมตริกข์เป็นเทคโนโลยีขึ้นสูงที่จะถูกนำไปใช้ในธุรกิจอีกอมเมิร์ชการธนาตารถวยรากันมัยการพิจารณาคดี
 และภาคส่วนอื่น ๆ ในอนากดอย่างแน่นอน ทุกๆปีโลกต้องสูญเสียครั้งใหญ่เนื่องอกลักษณะของรหัสผ่านที่ไม่ปลอดภัย ผลิตภัณฑ์ใบโอเมตริกข์ทำหน้าที่ปกข้องอากลักษณะจองรหัสผ่านที่ไม่ปลอดภัย

# การทำงานที่เป็นมิตรกับสิ่งแวคล้อม

ระยะเวลาการใช้งานที่เป็นมิตรกับสิ่งแวคล้อม" ของผลิตภัณฑ์หมายถึงช่วงเวลาที่ผลิตภัณฑ์นี้จะไม่ปล่อยสารพิษหรือสารอันตราย ใค ๆ เมื่อใช้ตามข้อกำหนดเบื้องต้นในคู่มือนี้

ระยะเวลาการใช้งานที่เป็นมิตรกับสิ่งแวคล้อมที่ระบุไว้สำหรับผลิ<mark>ตภัณฑ์นี้ไ</mark>ม่รวมแบตเตอรี่หรือส่วนประกอบอื่น ๆ ที่เสื่อมสภาพได้ ง่ายและด้องเปลี่ยนเป็นระยะ ระยะเวลาการใช้งานที่เป็นมิ<mark>ตรกับสิ่งแว</mark>คล้อมของแบต<mark>เตอรี่คือ 5</mark> ปี

| วัต <mark>อุอันตราย</mark> หรือเป <mark>็นพิษและ</mark> ปริมาณ |                                                         |                 |                 |                                  |                                   |                                             |  |  |  |  |
|----------------------------------------------------------------|---------------------------------------------------------|-----------------|-----------------|----------------------------------|-----------------------------------|---------------------------------------------|--|--|--|--|
|                                                                | สาร / องค์ประก <mark>อบที่เป็น</mark> อันตราย / เป็นพิษ |                 |                 |                                  |                                   |                                             |  |  |  |  |
| Component Name                                                 | Lead (Pb)                                               | Mercury<br>(Hg) | Cadmium<br>(Cd) | Hexavalent<br>chromium<br>(Cr6+) | Polybrominated<br>Biphenyls (PBB) | Polybrominated<br>Diphenyl Ethers<br>(PBDE) |  |  |  |  |
| Chip Resistor                                                  | ×                                                       | Ο               | 0               | 0                                | 0                                 | 0                                           |  |  |  |  |
| Chip Capacitor                                                 | ×                                                       | 0               | 0               | 0                                | 0                                 | 0                                           |  |  |  |  |
| Chip Inductor                                                  | ×                                                       | 0               | 0               | 0                                | 0                                 | 0                                           |  |  |  |  |
| Diode                                                          | ×                                                       | 0               | 0               | 0                                | 0                                 | 0                                           |  |  |  |  |
| ESD component                                                  | ×                                                       | 0               | 0               | 0                                | 0                                 | 0                                           |  |  |  |  |
| Buzzer                                                         | ×                                                       | 0               | 0               | 0                                | 0                                 | 0                                           |  |  |  |  |
| Adapter                                                        | ×                                                       | 0               | 0               | 0                                | 0                                 | 0                                           |  |  |  |  |
| Screws                                                         | 0                                                       | 0               | 0               | ×                                | 0                                 | 0                                           |  |  |  |  |
⊖บ่งชี้ว่าปริมาณพิษทั้งหมดในวัสคุที่เป็นเนื้อเดียวกันทั้งหมดต่ำกว่าขีด จำกัด ที่ระบุไว้ใน SJ / T 11363—2006.

× บ่งชี้ว่าปริมาณพิษทั้งหมดในวัสคุที่เป็นเนื้อเดียวกันทั้งหมดเกินขีด จำกัด ที่ระบุไว้ใน SJ / T 11363—2006.

Note: ส่วนประกอบของผลิตภัณฑ์นี้ 80% ผลิตโดยใช้วัสดุปลอดสารพิษและเป็นมิตรกับสิ่งแวคล้อม ส่วนประกอบที่มีสารพิษหรือองค์ประกอบที่ เป็นอันตรายจะรวมอยู่ด้วยเนื่องจากข้อ จำกัด ทางเสรษฐกิจหรือทางเทคนิกในปัจจุบันซึ่งทำให้ไม่สามารถเปลี่ยนวัสดุหรือองค์ประกอบที่ไม่เป็น พิษได้

บริษัท แซคเคเทคโค ไทย จำกัด

9/115 อาคารยูเอ็มทาวเวอร์่ ชั้น 11 ถนนรามคำแหง แขวง

สวนหลวง เขตสวนหลวง กรุงเทพ 10250

เบอร์โทร : +662-719-9153

www.zkteco.co.th

Copyright © 2021 ZKTECO THAILAND CO., LTD. All Rights Reserved.

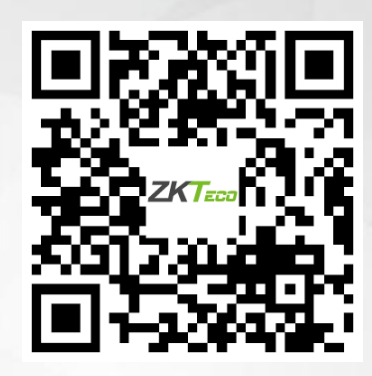